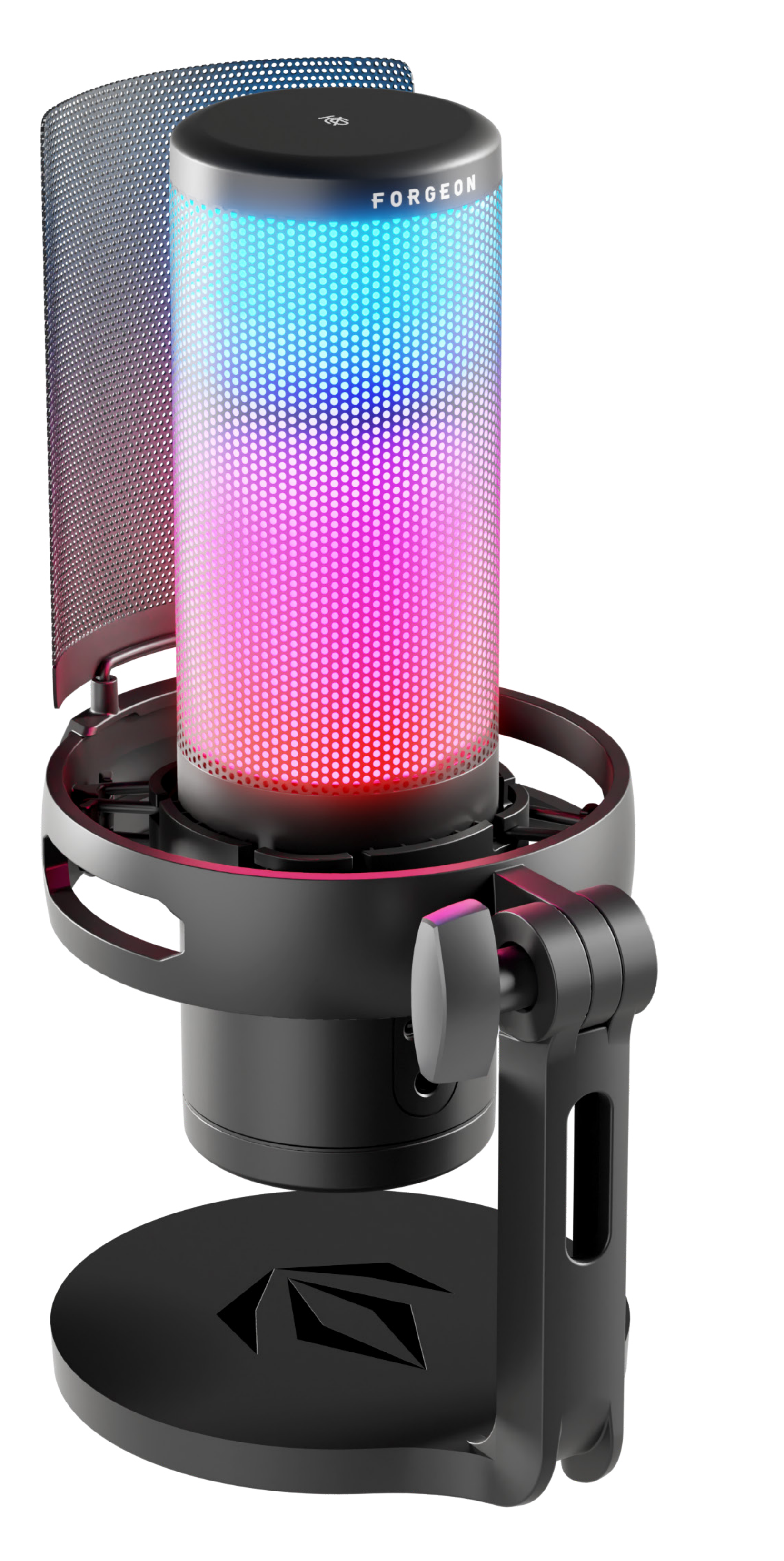

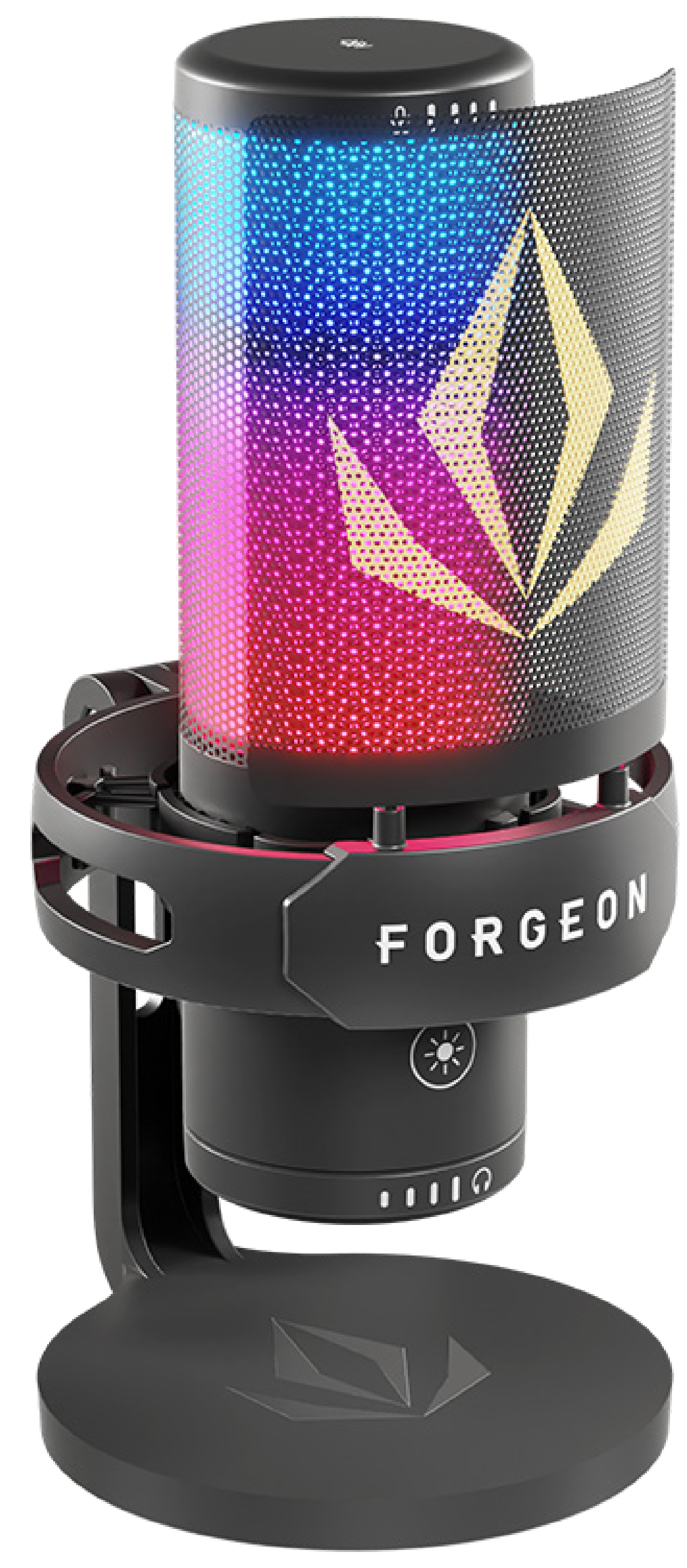

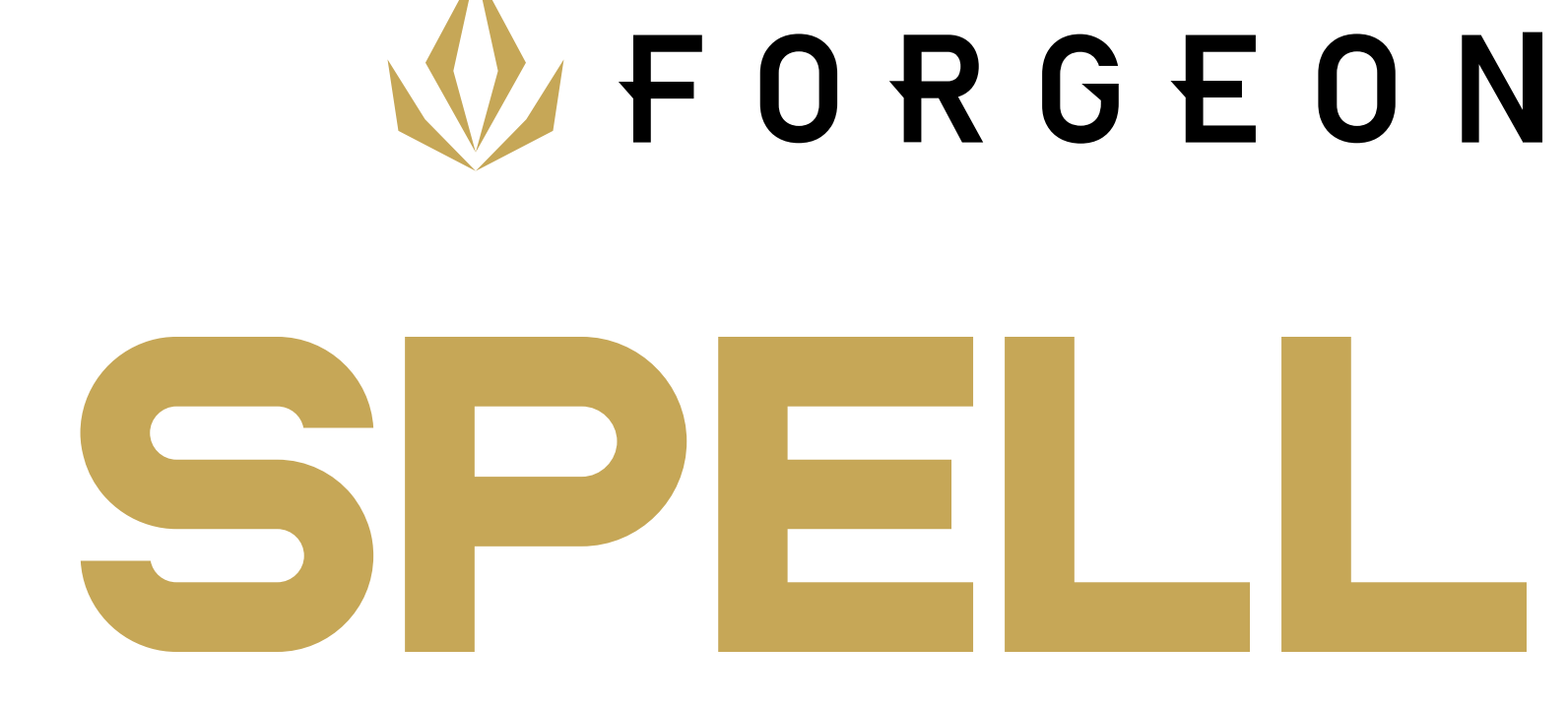

MANUAL DE INSTRUCCIONES

# **INSTRUCTIONS MANUAL**

## **TECHNICAL SPECIFICATIONS**

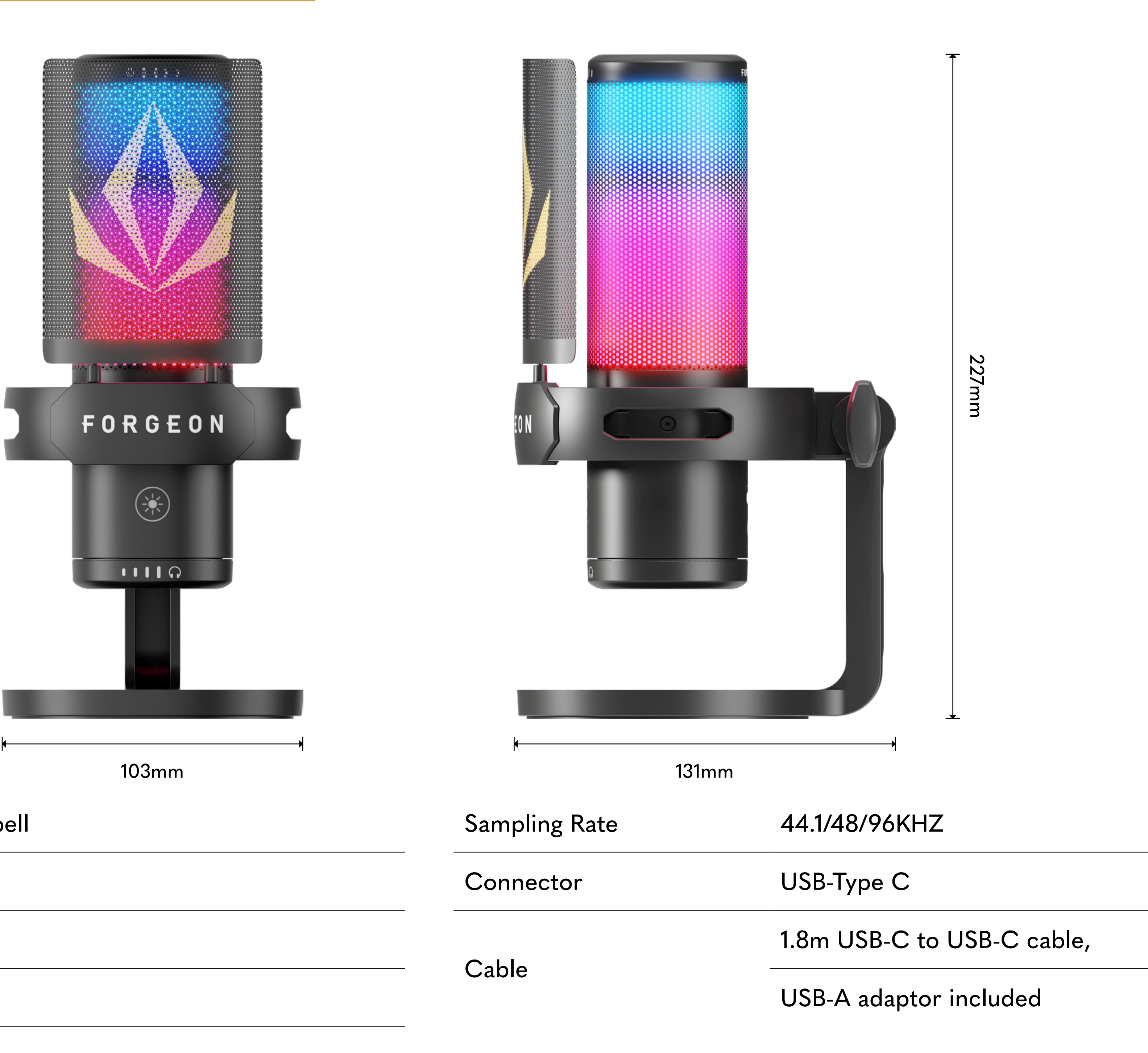

| Model              | FORGEON Spell |
|--------------------|---------------|
| Directivity        | cardioid      |
| Sensitivity        | - 43 ± 2dB    |
| Frequency Response | 20Hz-20kHz    |
| Bit Rate           | 16/24bit      |

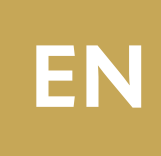

## PRODUCT DESCRIPTIONS

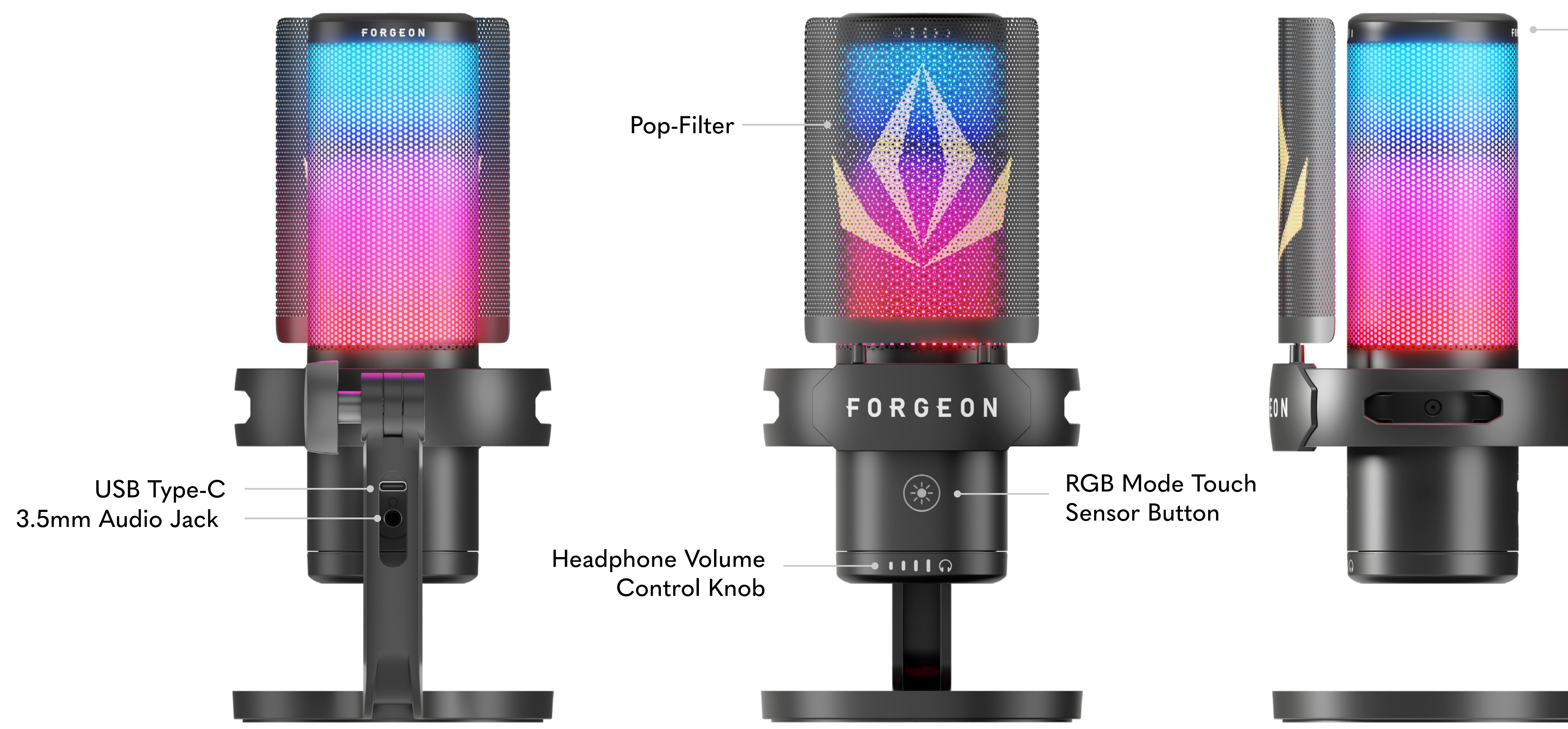

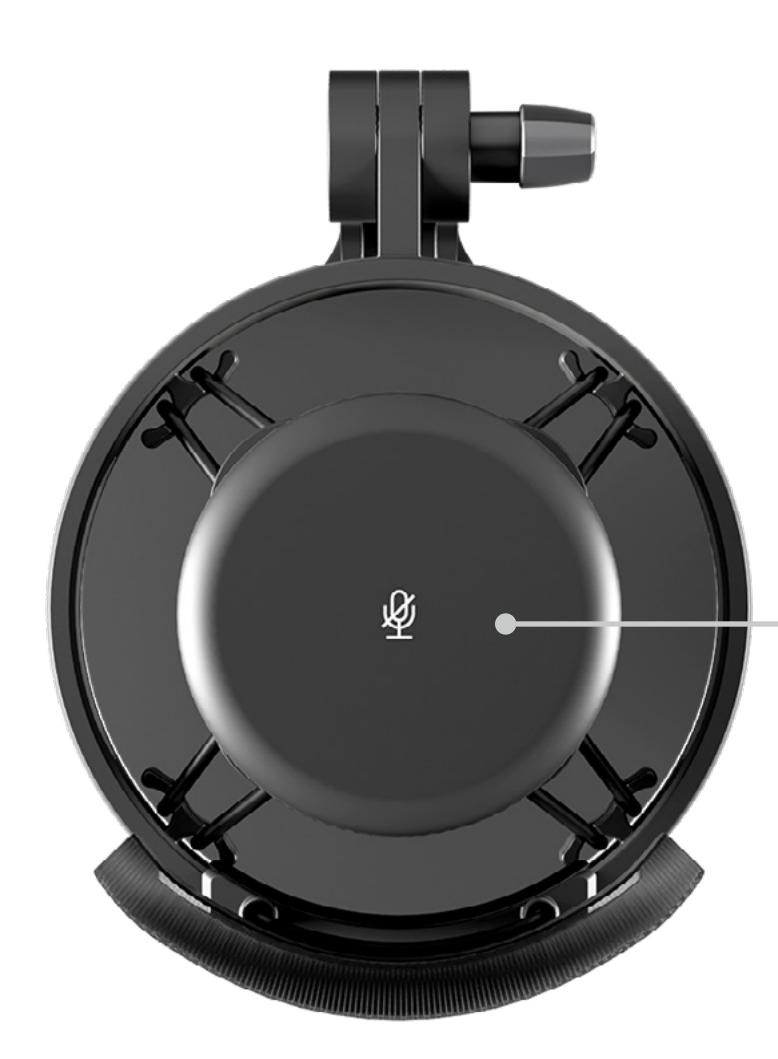

Touch Sensor Mute Button

Long press Mute Button: Open/Close the monitoring Function (Default as close state)

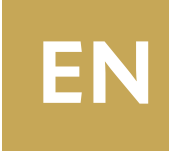

#### Mic Gain Control knob

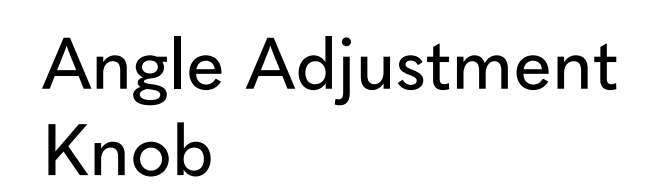

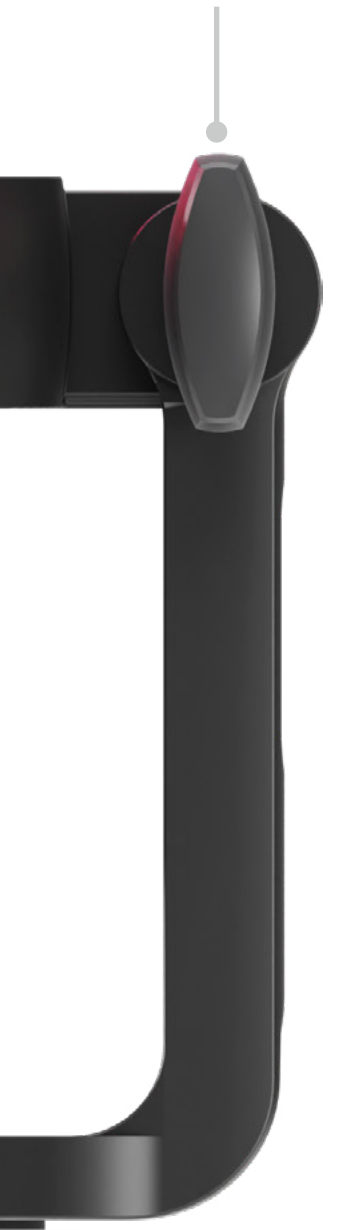

## **BUTTONS DESCRIPTIONS**

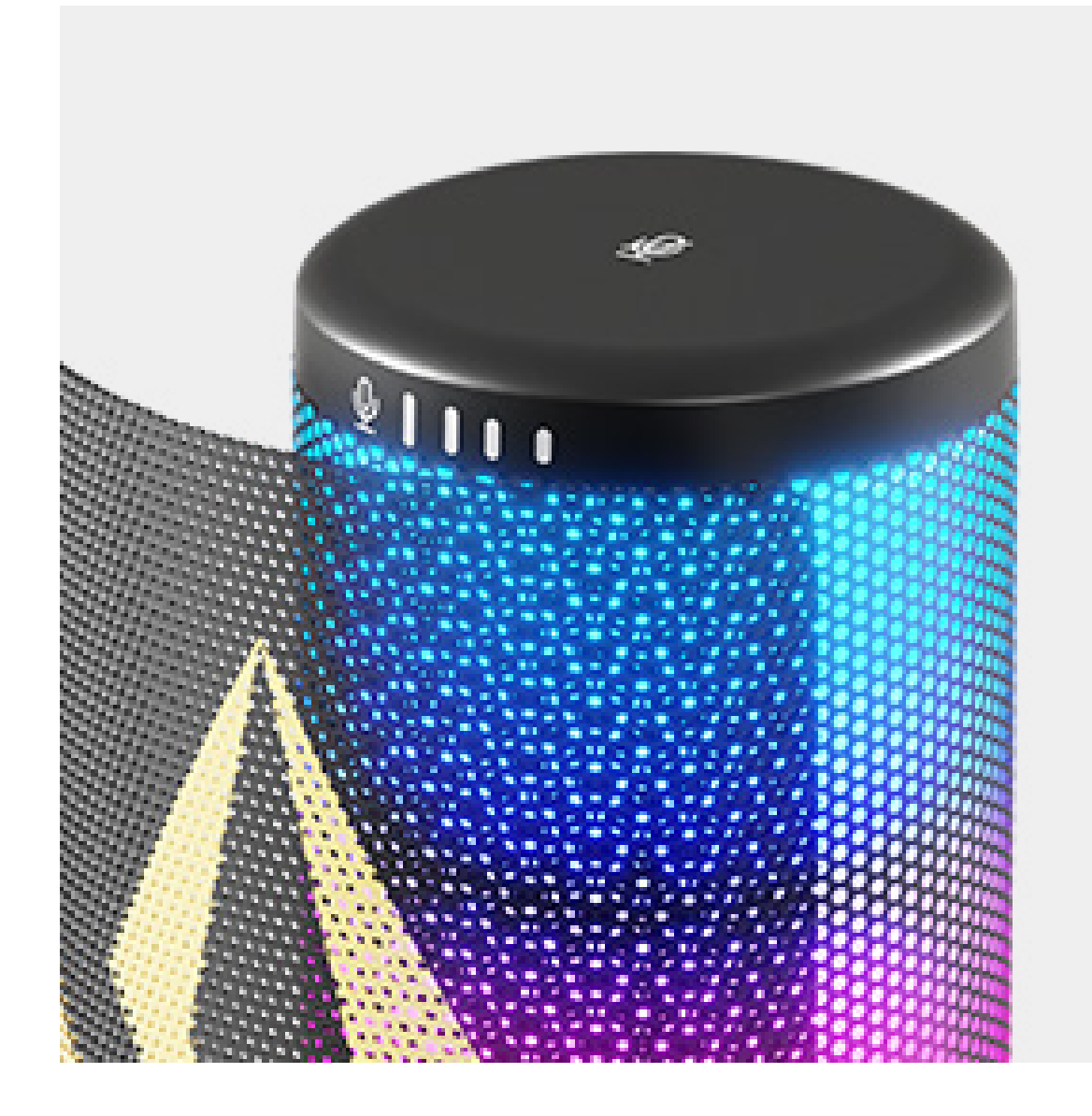

### **Touch sensor Mute Button**

Turn on mute: long light on red Turn off mute: long light on blue

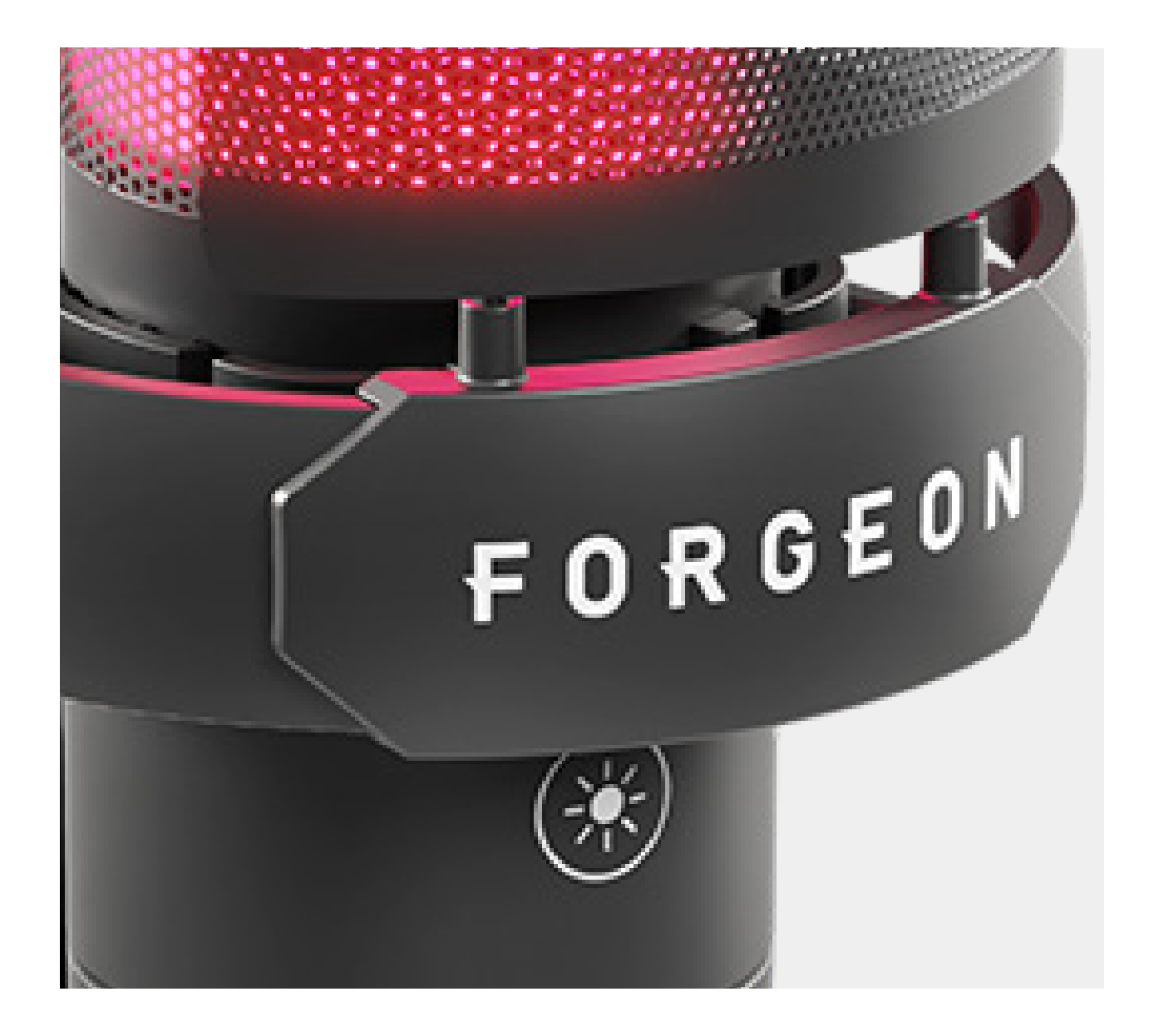

## **RGB mode touch** sensor button

Long press: Turn on/off light Short press: 11 types RGB light modes switchable

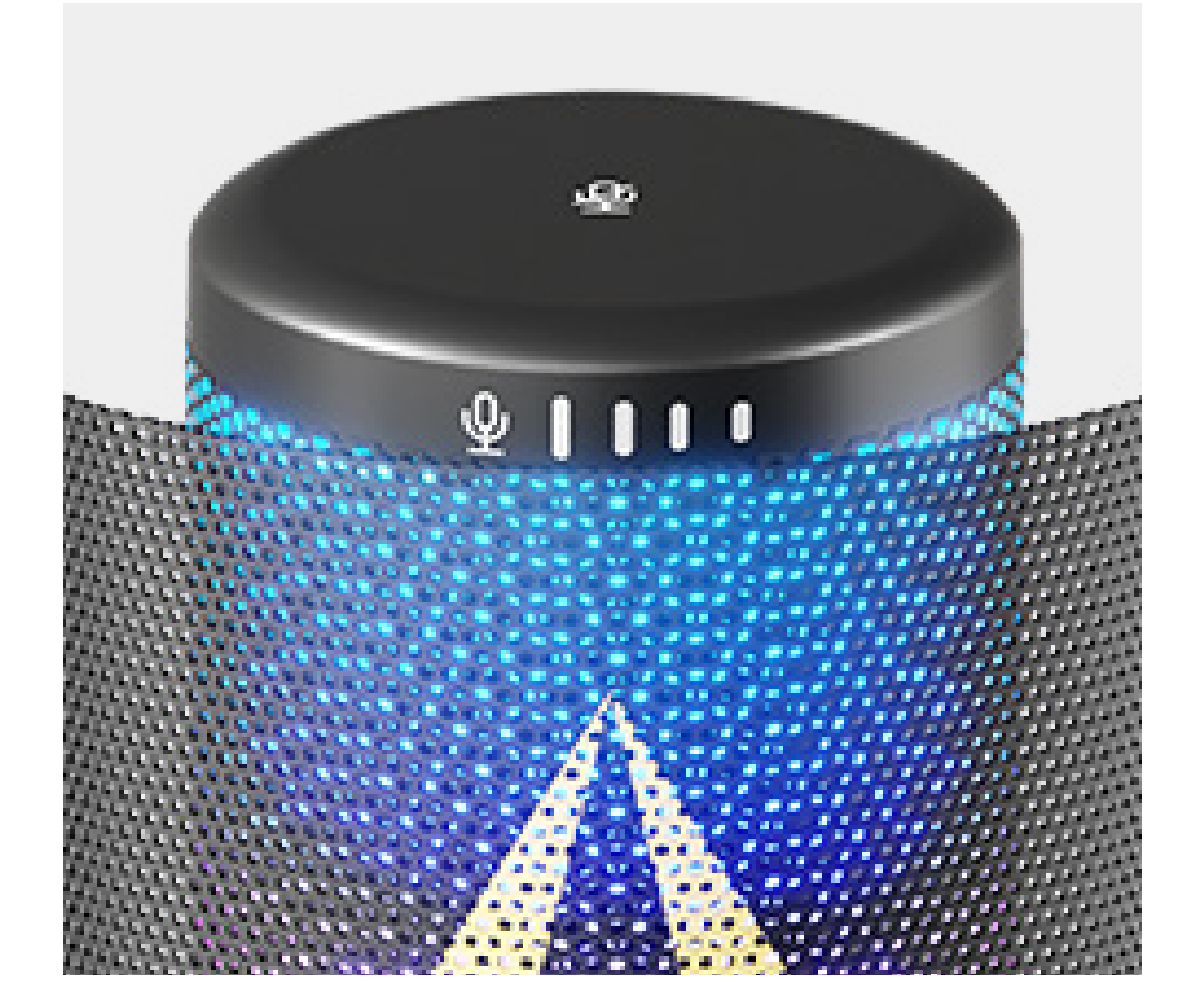

### Microphone gain control knob

Clockwise rotation: Mic gain increase Counter clockwise rotation: Mic gain decrease

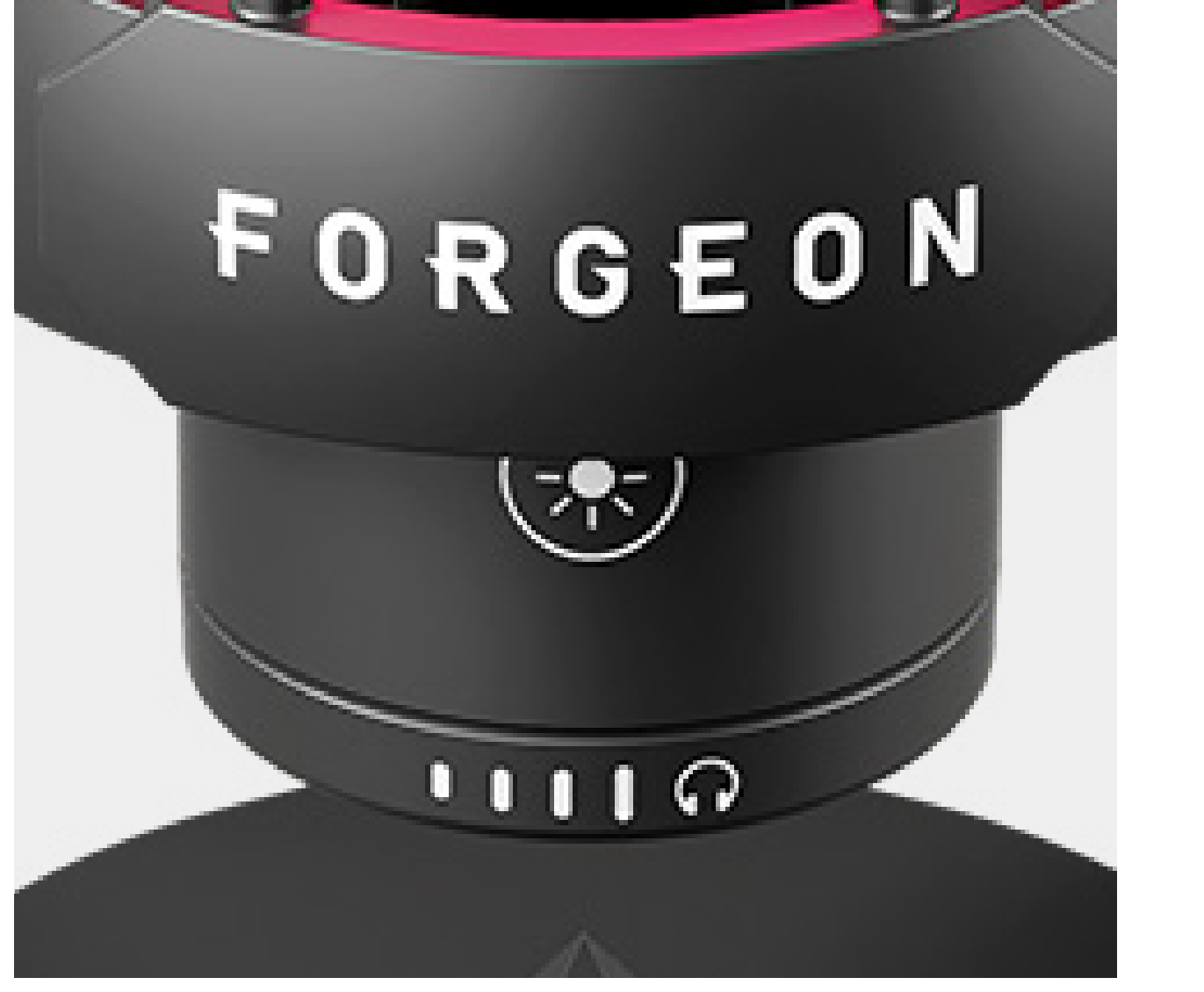

### Headphone volume control knob

Clockwise rotation: Headphone volume increase Counter clockwise rotation: Headphone volume decrease

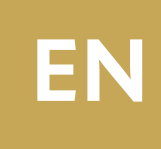

## CONNECTIONS

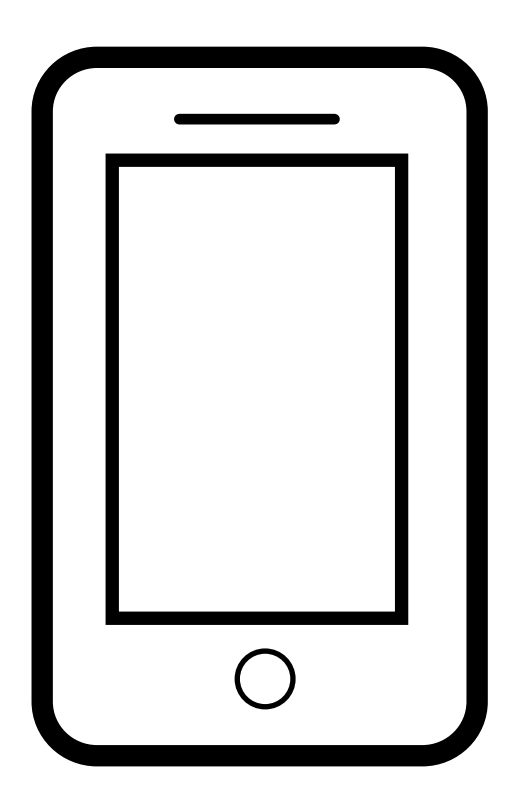

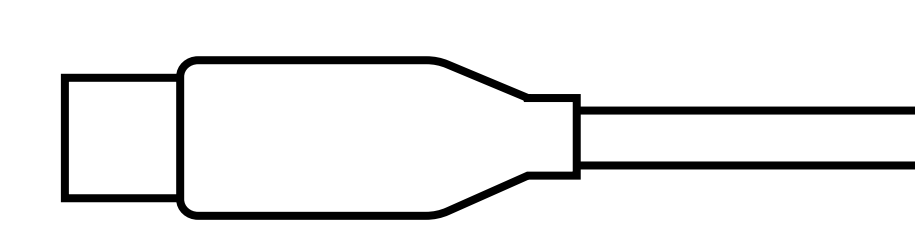

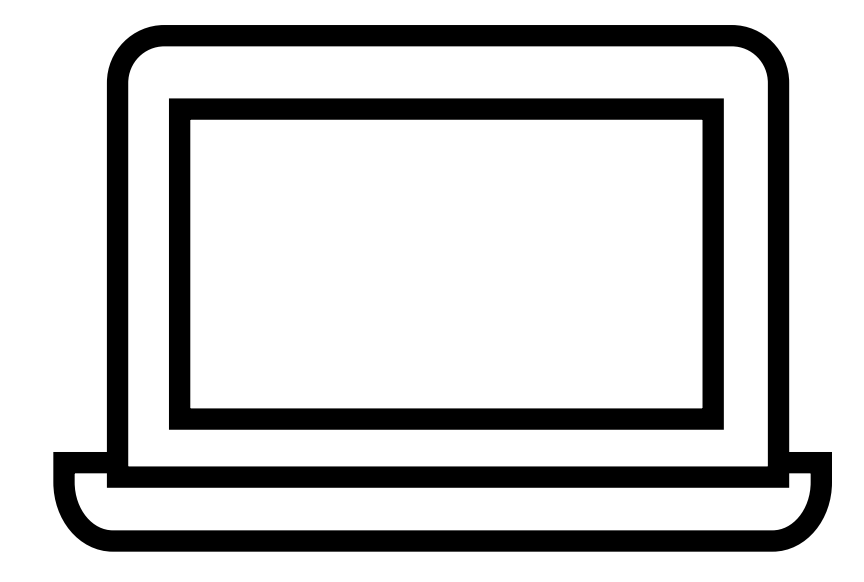

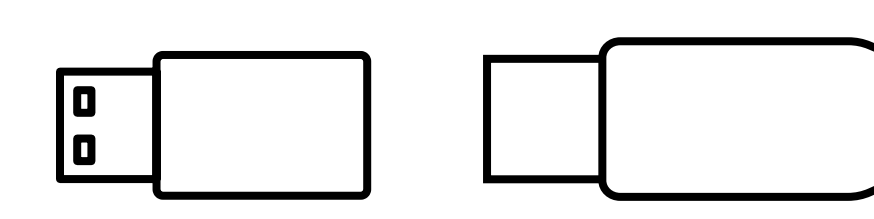

## FOR SMART PHONE

When the device has a USB TYPE-C hole (such as a mobile phone), you can directly insert the TYPE-C signal cable for connection.

## FOR PC

When the device only has a USB TYPE-A hole (such as a laptop), please connect the USB TYPE-C signal cable to the USB converter included in the package.

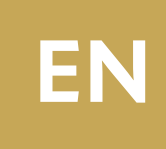

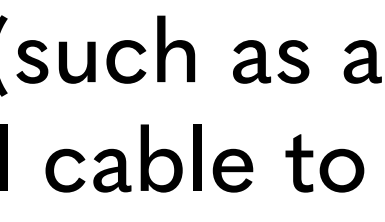

## MAC OS SETTING

#### Microphone input setting

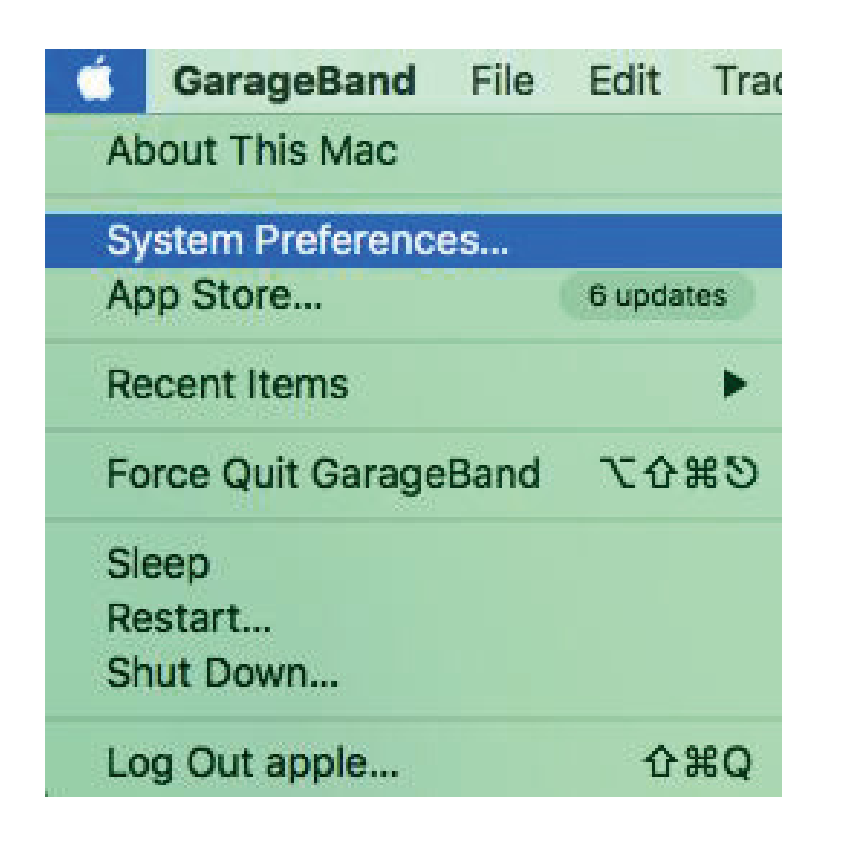

Click the icon in the upper right corner of the system to select the System Preference.

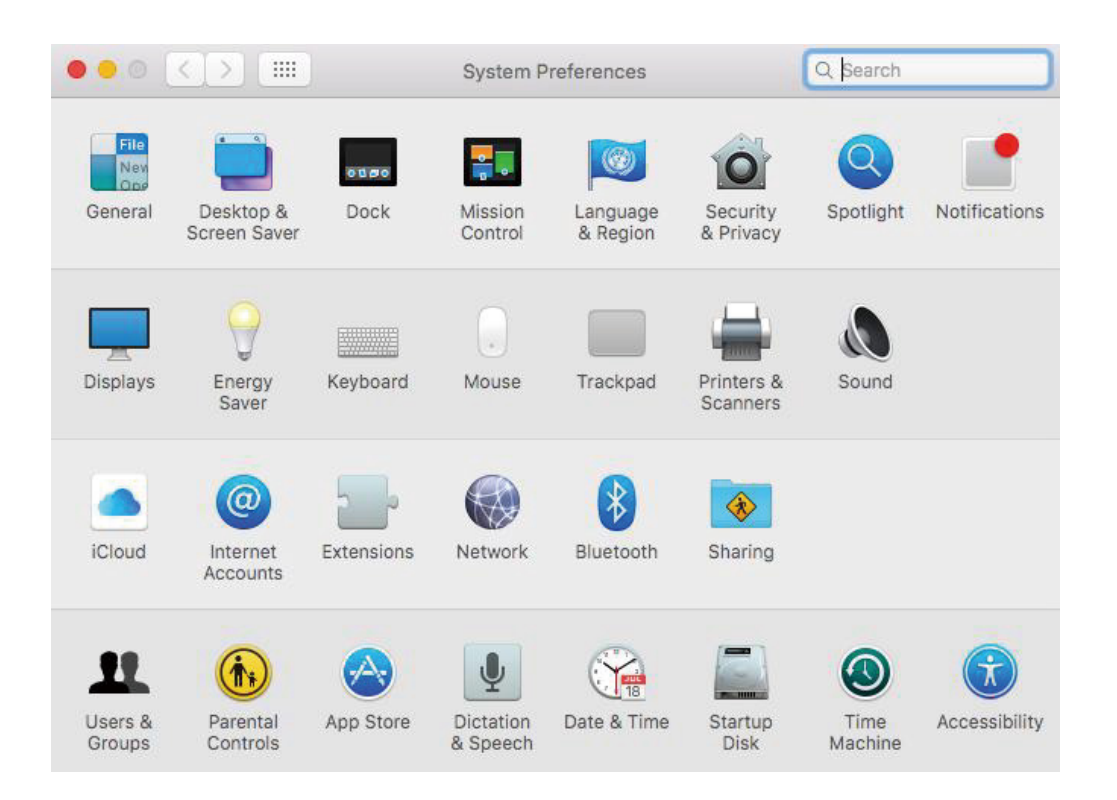

(2)

Select 'Sound', open 'property'.

|                                                     | Sound Effects Output Input |  |
|-----------------------------------------------------|----------------------------|--|
| Select a device for soun                            | d input:                   |  |
| Name                                                | Туре                       |  |
| Internal Microphone                                 | Built-in                   |  |
| GM7                                                 | USB                        |  |
| Settings for the selected                           | device:                    |  |
| Settings for the selected<br>Input volu<br>Input le | device:<br>Ime: ① ①        |  |

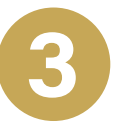

Select the Input option, select Forgeon Spell microphone as the default input device, drag the input volume progress bar to adjust the microphone gain (you can also adjust the microphone gain through the microphone top knob).

#### From Mac Audio Output Setting

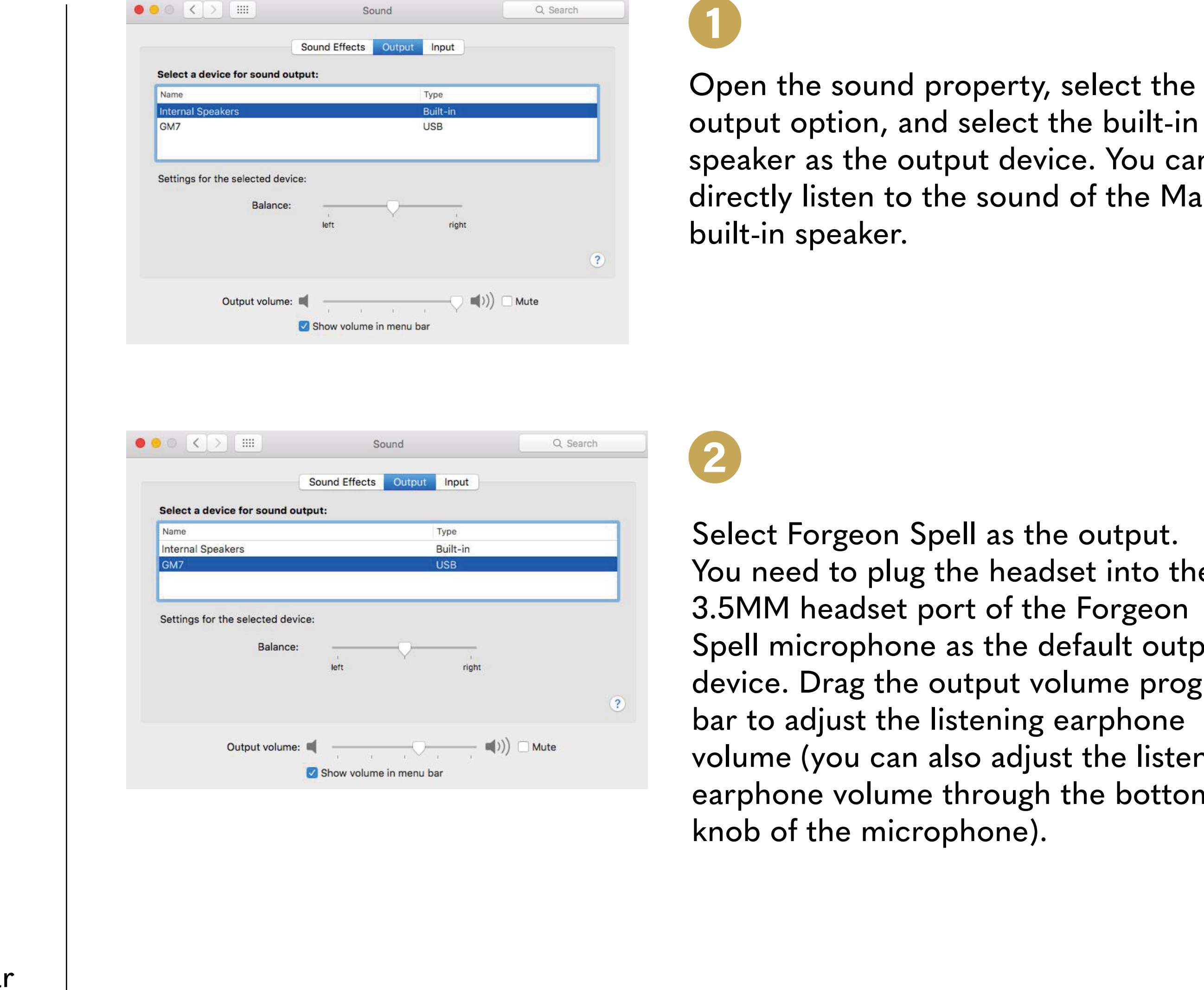

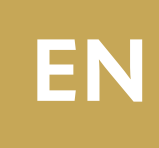

output option, and select the built-in speaker as the output device. You can directly listen to the sound of the Mac

You need to plug the headset into the Spell microphone as the default output device. Drag the output volume progress volume (you can also adjust the listening earphone volume through the bottom

## WINDOWS SETTING

#### Microphone real-time listening (no setting required for normal use) and input settings.

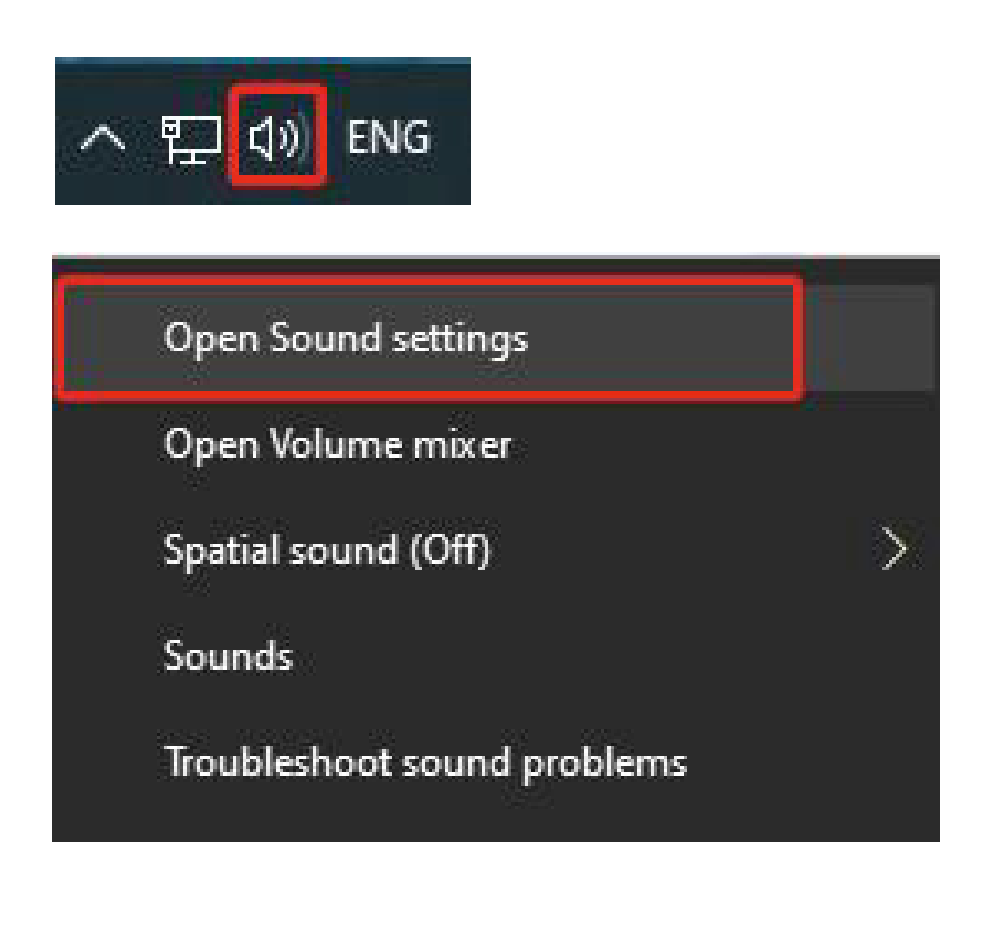

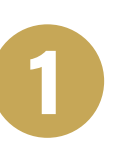

Right click the speaker icon at the bottom right of the computer. And left click to open the sound settings option (as shown below).

| Settings                    |                                                                                                    | - 🗆 ×                                                        |
|-----------------------------|----------------------------------------------------------------------------------------------------|--------------------------------------------------------------|
| 🙆 Home                      | Sound                                                                                                    |                                                              |
| Find a setting              | Output                                                                                                    | Related Settings<br>Bluetooth and other devices              |
| System                      | Choose your output device 2                                                                                                    | Sound Control Panel                                          |
| Display                     | Certain apps may be set up to use different sound devices than the one<br>selected here. Customize app volumes and devices in advanced sound<br>options. | Microphone privacy settings<br>Ease of Access audio settings |
| Notifications & actions     | Device properties<br>Master volume                                                                                                    |                                                              |
| ∂ Focus assist              | d) 49                                                                                                    |                                                              |
| O Power & sleep             | A Troubleshoot                                                                                                    |                                                              |
| 📼 Storage                   | Manage sound devices                                                                                                    |                                                              |
| 🕞 Tablet                    | Input                                                                                                    |                                                              |
| 日 <sup>十</sup> Multitasking | Choose your input device<br>Microphone(Foregon Spell)                                                                                                    |                                                              |
| Projecting to this PC       | Certain apps may be set up to use different sound devices than the one                                                                                   |                                                              |
| X Shared experiences        | selected here. Customize app volumes and devices in advanced sound options.                                                                              |                                                              |
| D Clipboard                 | Device properties                                                                                                    |                                                              |
| ✓ Remote Desktop            | Less your microphone                                                                                                    |                                                              |

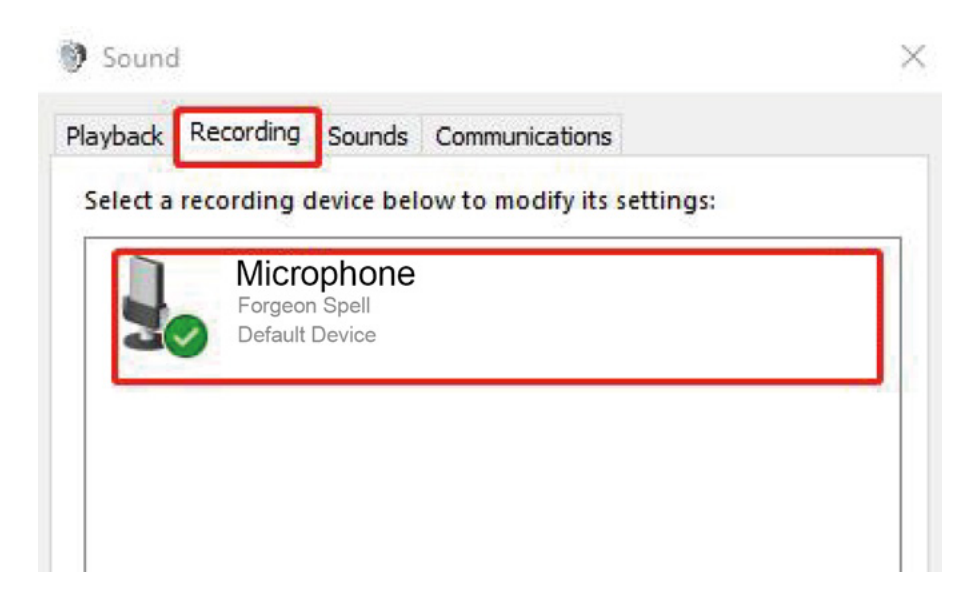

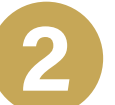

Select sound on the left side of the mouse, and then select the sound control panel.

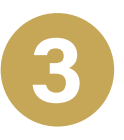

Select recording, double click to select Forgeon Spell microphone.

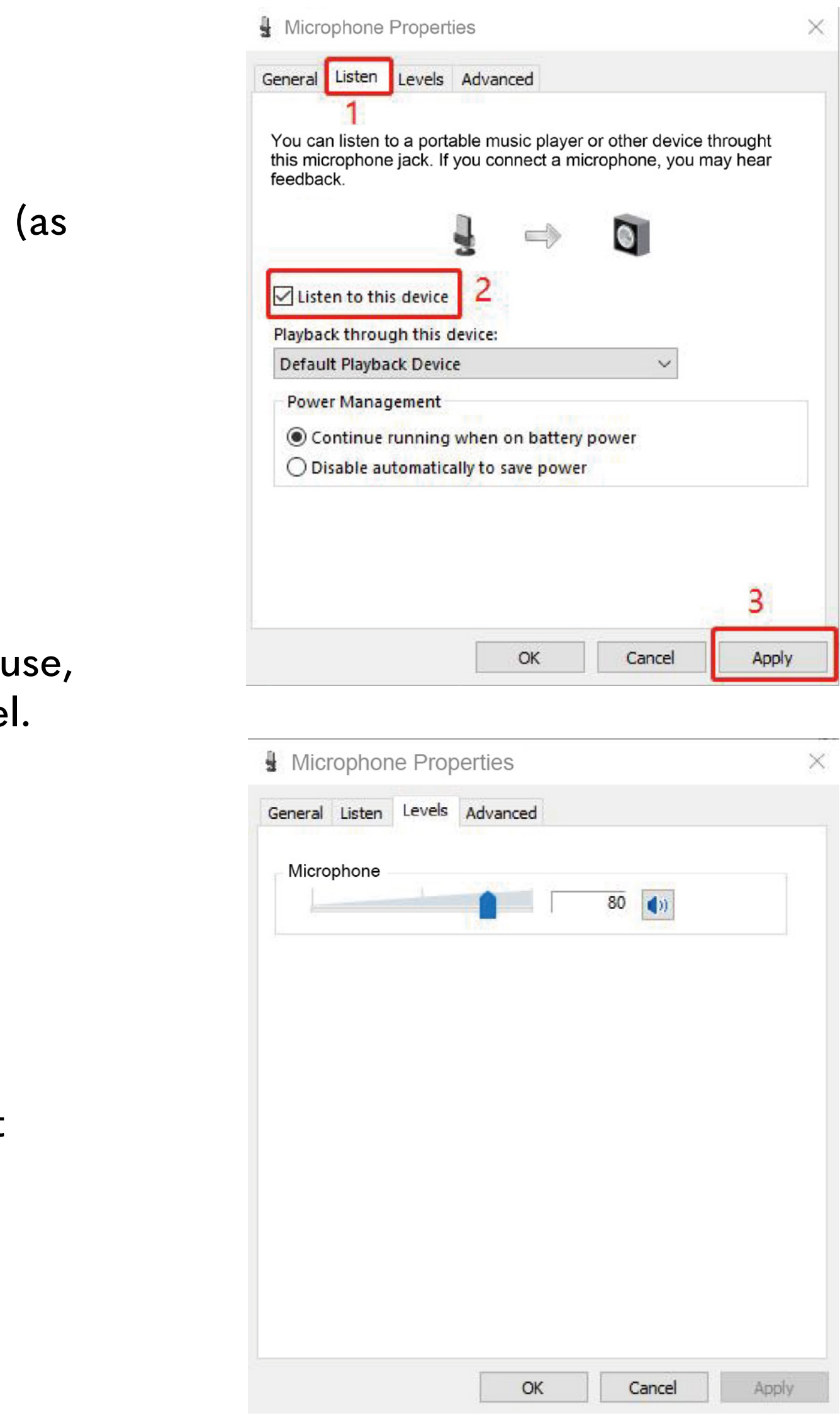

Select the listen option in the properties window, check the listen to this device (note: it is unnecessary to set it in normal use), click OK/Apply, and then you can hear yourself.

5

Select the levels option in the properties window, drag the microphone progress bar to adjust the microphone gain (you can also adjust the microphone gain through the microphone top knob).

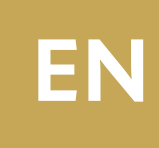

## WINDOWS SETTING

#### Microphone Output Settings

| 4 |                 | wice below | v to mo | dify its set | tings: |  |
|---|-----------------|------------|---------|--------------|--------|--|
|   | Spea<br>Forgeor | n Spell    |         |              |        |  |
|   | Default         | Device     |         |              |        |  |
|   |                 |            |         |              |        |  |
|   |                 |            |         |              |        |  |
|   |                 |            |         |              |        |  |
|   |                 |            |         |              |        |  |
|   |                 |            |         |              |        |  |
|   |                 |            |         |              |        |  |
|   |                 |            |         |              |        |  |

0

Select playback options and Forgeon Spell player properties.

| ieneral Lev | vels Enhan | cements Advan | ced Spatial se | ound    |
|-------------|------------|---------------|----------------|---------|
| Speaker     |            |               | 49 🌒           | Balance |
| Micropho    | ne         |               | 2              |         |
|             |            |               |                |         |
|             |            |               |                |         |

2 Select the levels, drag the speaker progress bar to adjust the listening volume (you can also adjust the listening volume of the headset through the knob at the bottom of the microphone).

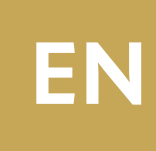

## **TROUBLE SHOOTING**

#### Microphone sound too loud

- 1. In case of sound break, electric current, buzzing and whistling, it can generally be solved by reducing the microphone gain.
  - It can be turned down by the microphone gain knob.
  - The microphone gain can be adjusted by dragging the microphone progress bar on the computer system.
- 2. If the voice is echoing, the volume can be reduced appropriately.
  - Please check if the sound source is aimed at the front of the microphone.
  - Please check if the function of the computer listening to this device is turned off.

### Microphone is silent

- Please check if the default playback device on the computer is Forgeon Spell microphone.
- Please set the default to Forgeon Spell microphone.
- Please check if the headset is fully inserted or the microphone is mute or not.
- When using some software in the wrong order, there will be silence. Mac systems are common. The correct order is to insert a microphone then open the software. You can also exit the software completely and use it in the correct order.

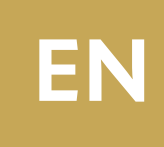

## **ESPECIFICACIONES TÉCNICAS**

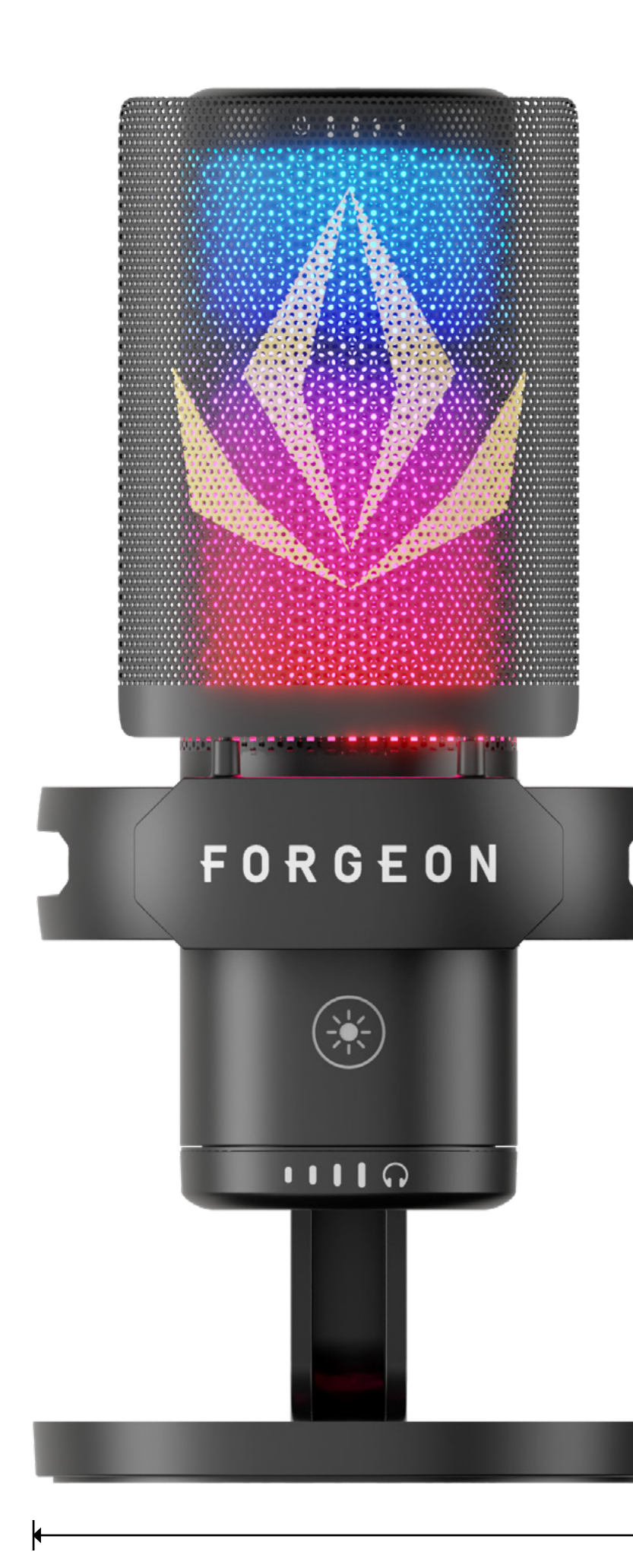

103mm

| Modelo                  | FORGEON Spell |
|-------------------------|---------------|
| Directividad            | cardioide     |
| Sensibilidad            | - 43 ± 2dB    |
| Respuesta en frecuencia | 20Hz-20kHz    |
| Tasa de bits            | 16/24bit      |

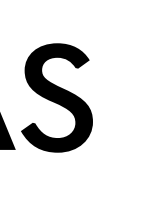

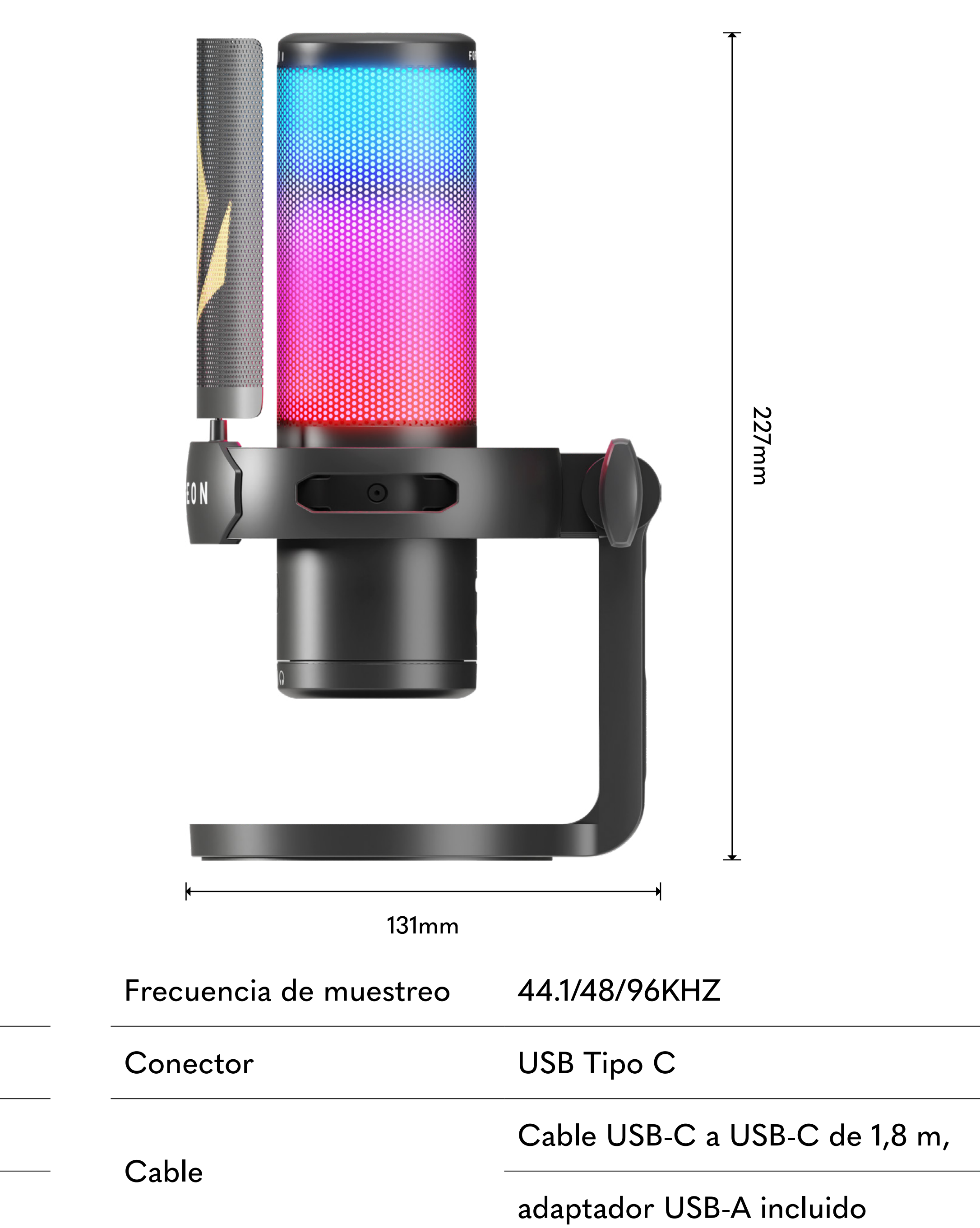

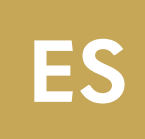

## PRODUCTO ESCRIPCIONES

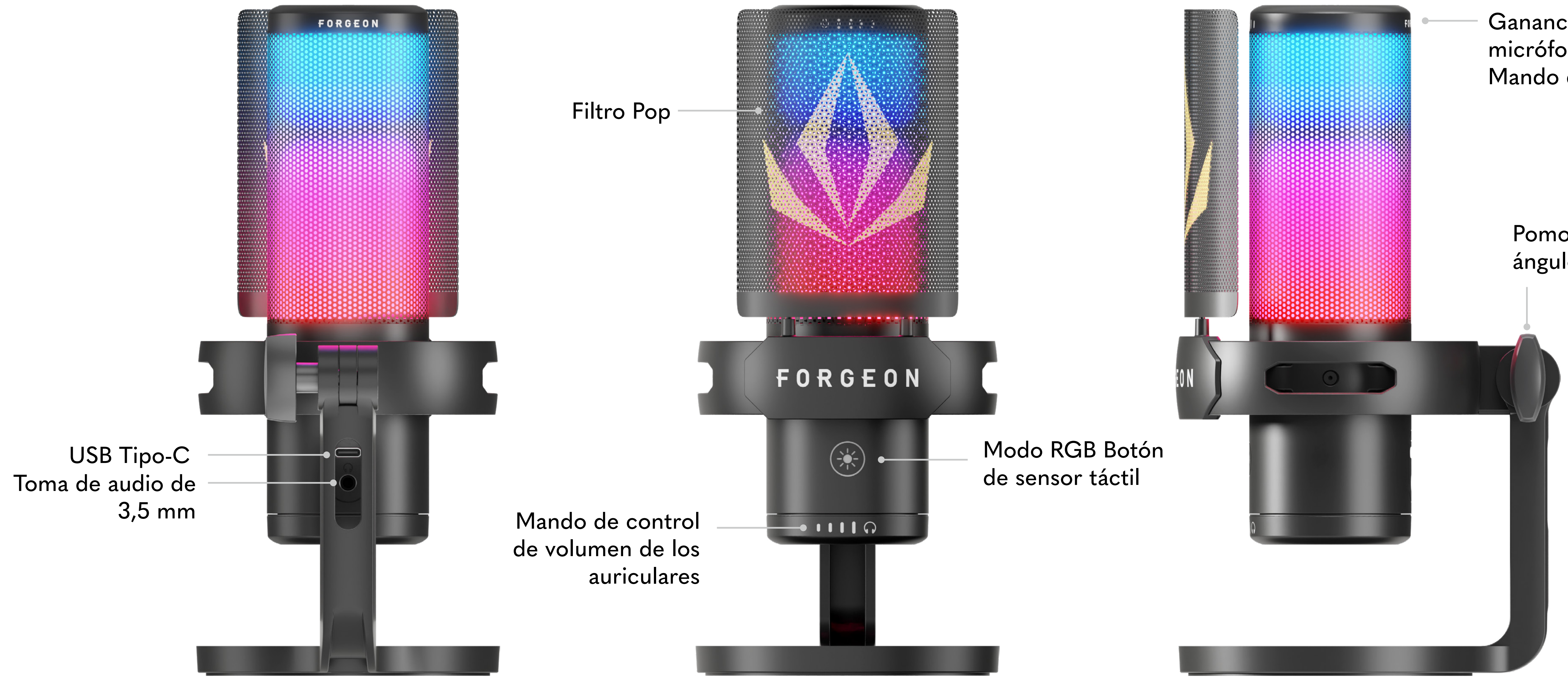

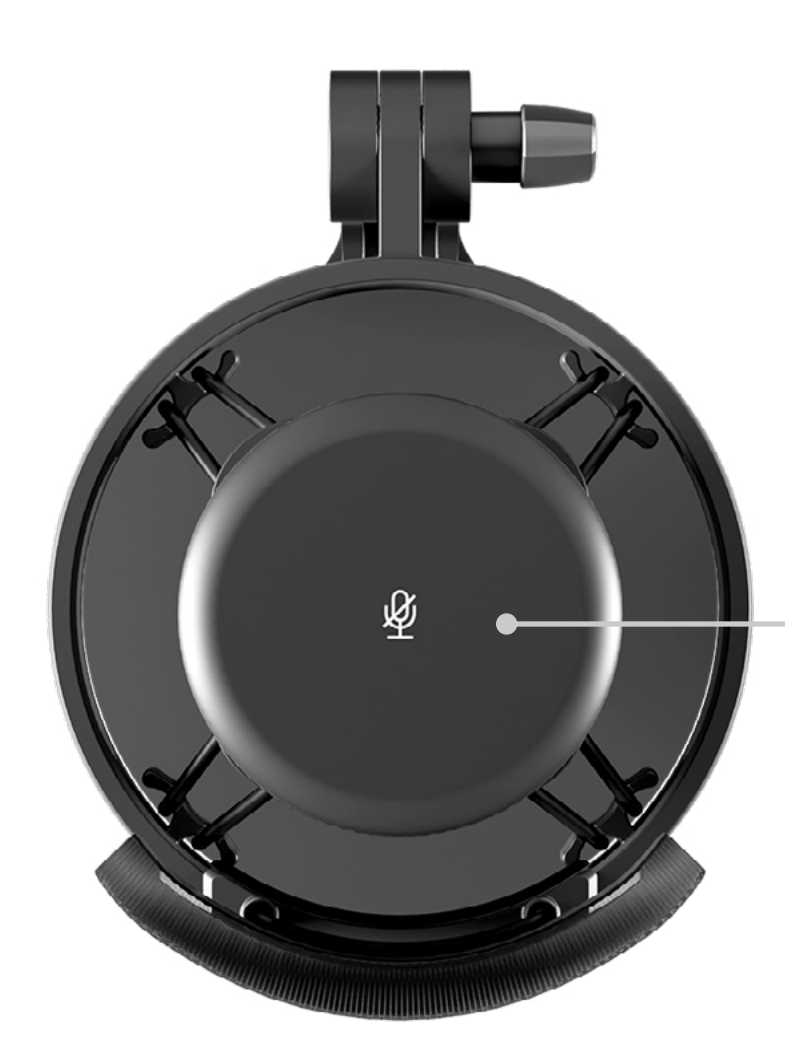

Sensor táctil Botón de silencio

Pulsación larga del botón de silencio: Abrir/Cerrar la función de monitorización (Por defecto como estado cerrado)

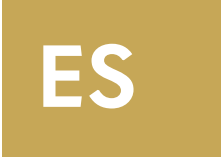

Ganancia del micrófono Mando de control

> Pomo de ajuste del ángulo

## DESCRIPCIÓN DE LOS BOTONES

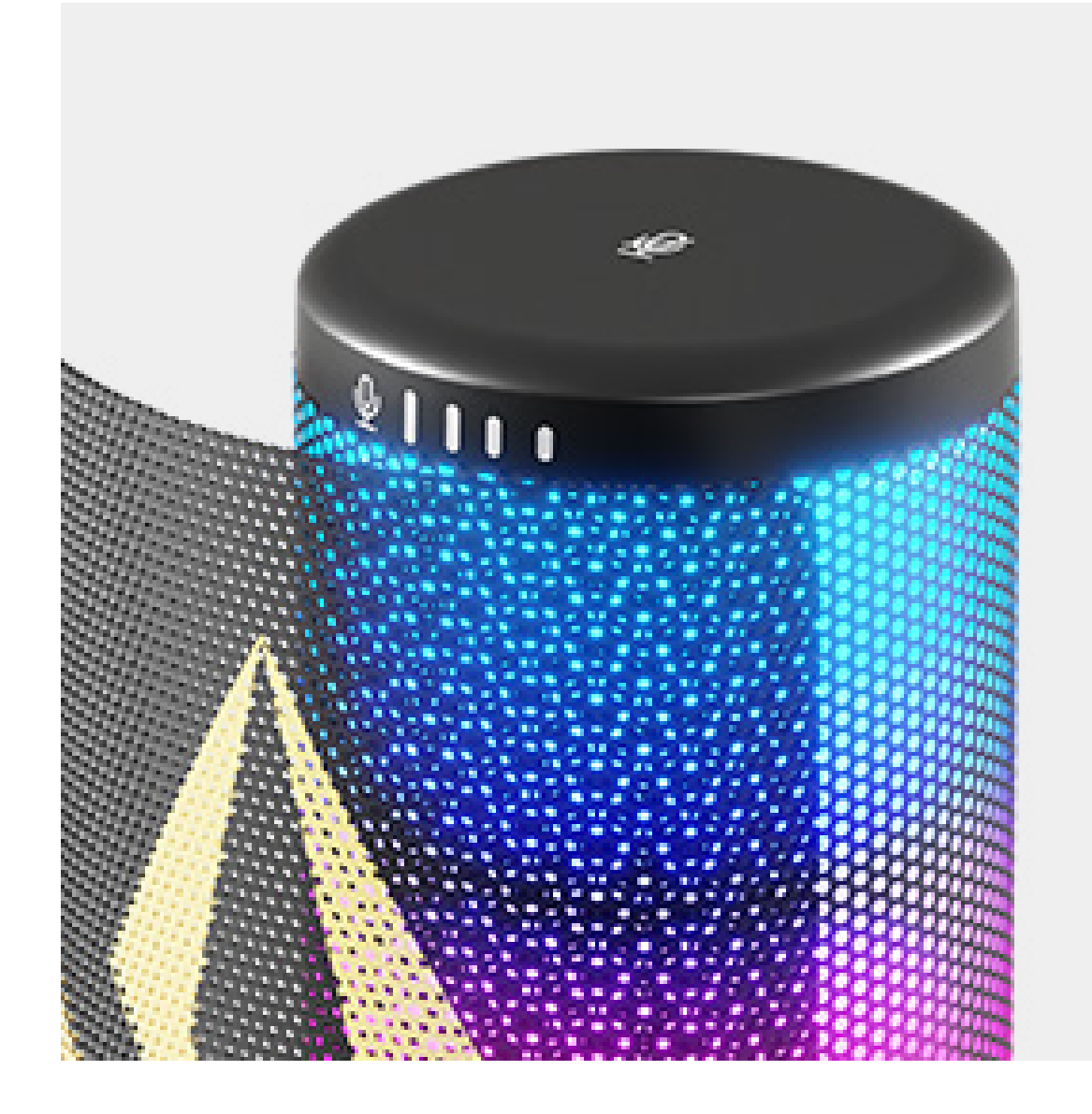

### Sensor táctil Botón de silencio

Activar el silencio: luz larga encendida en rojo Desactivar el silencio: luz larga azul

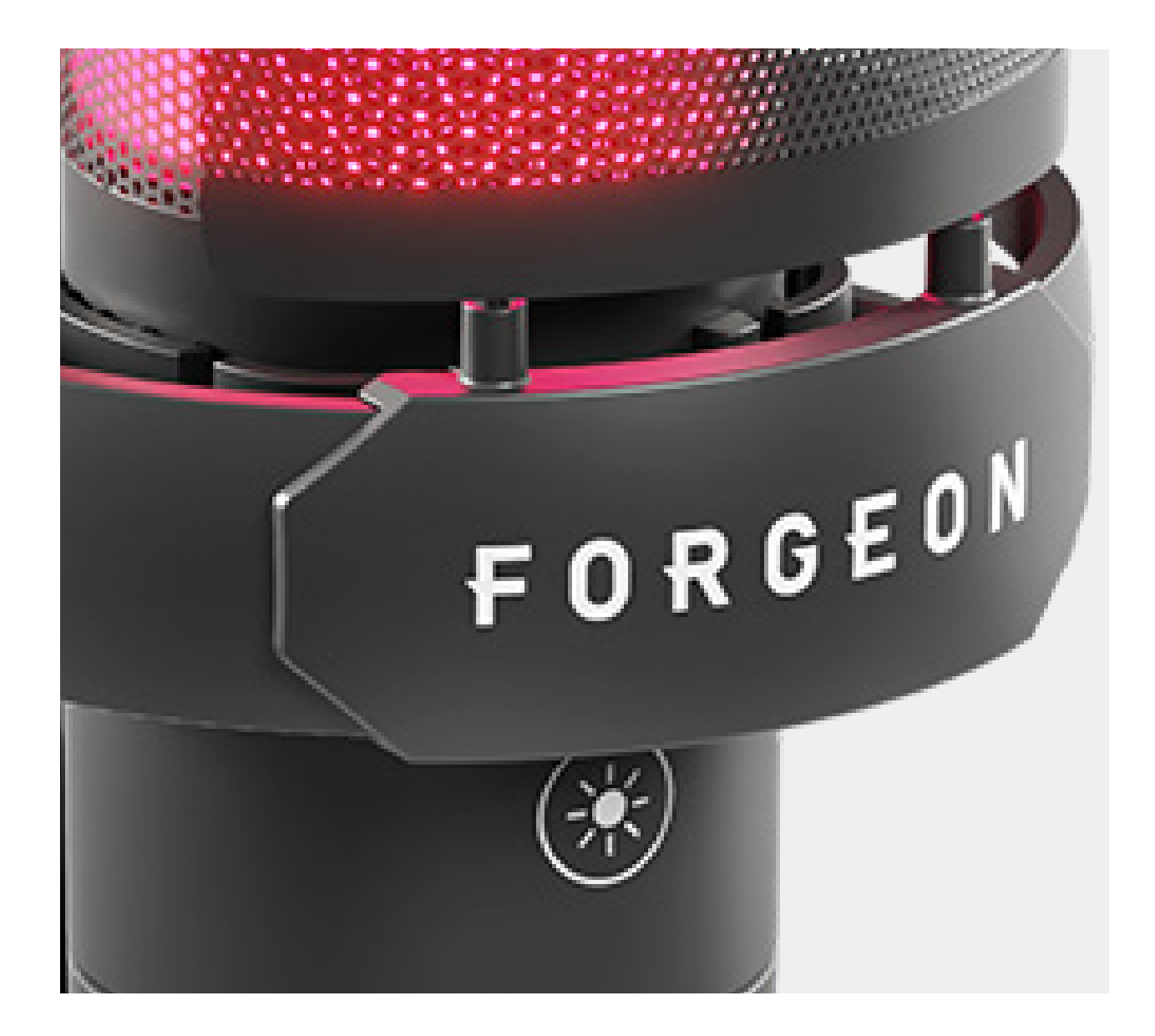

### **Botón del sensor** táctil del modo RGB

Pulsación larga: Encender/apagar la luz Pulsación corta: 11 tipos de modos

de luz RGB conmutables

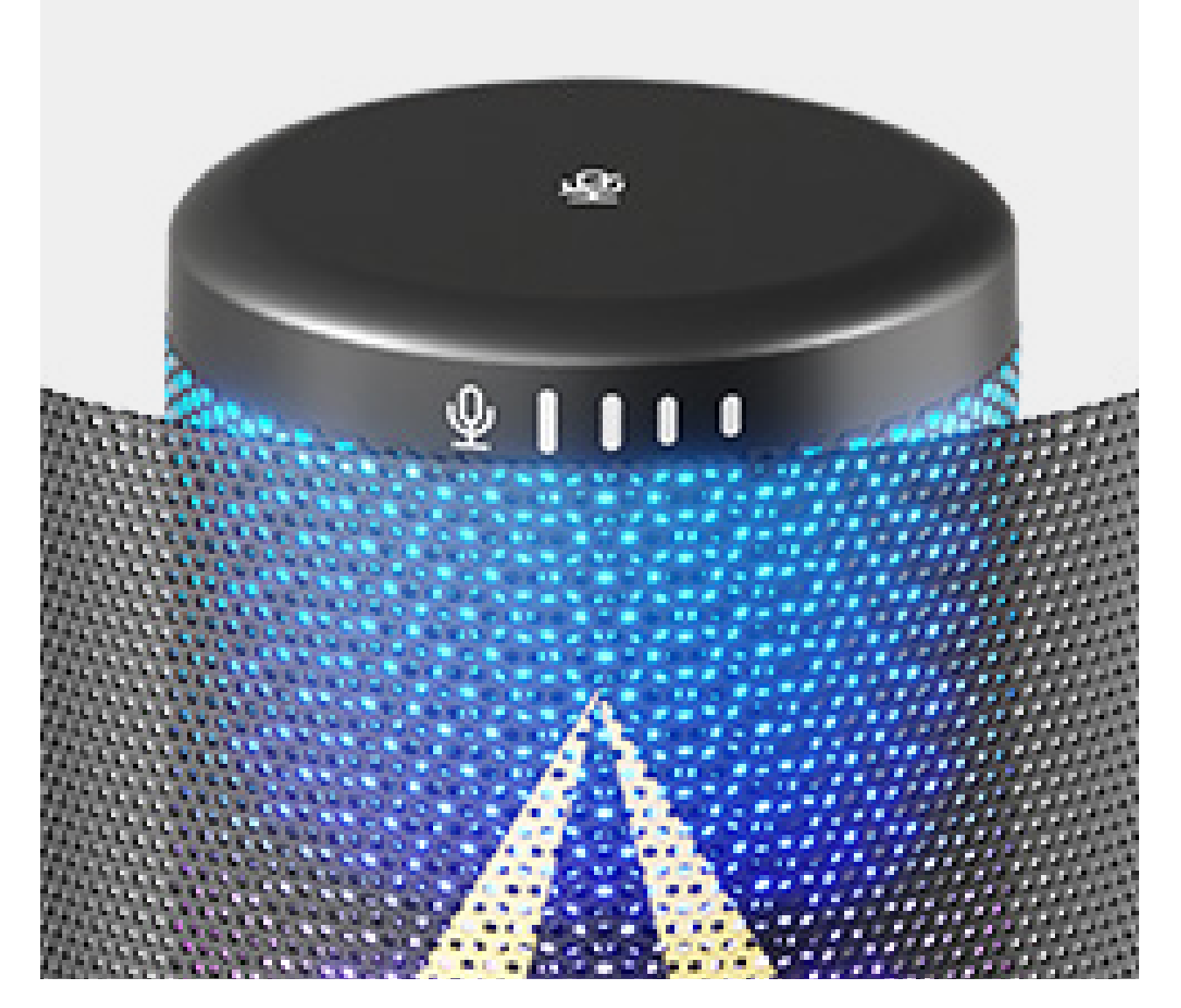

### Mando de control de ganancia del micrófono

reloj:

del reloj:

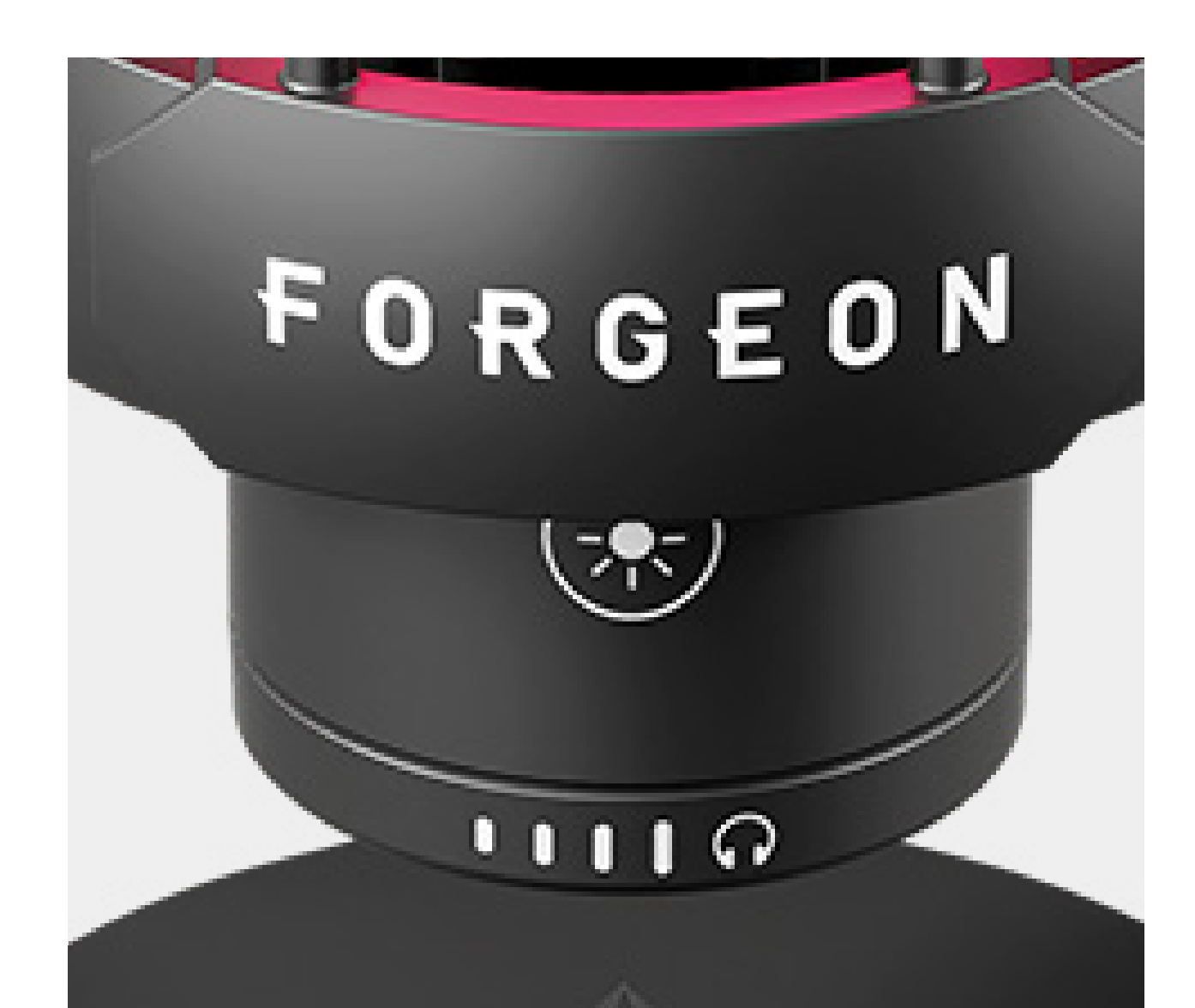

### Mando de control de volumen de los auriculares

Giro en el sentido de las agujas del reloj:

Aumento del volumen de los auriculares Giro en sentido contrario a las agujas del reloj: Baja el volumen de los auriculares

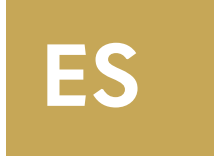

Giro en el sentido de las agujas del

Aumento de la ganancia del micrófono Giro en sentido contrario a las agujas

Disminuye la ganancia del micrófono

## CONEXIONES

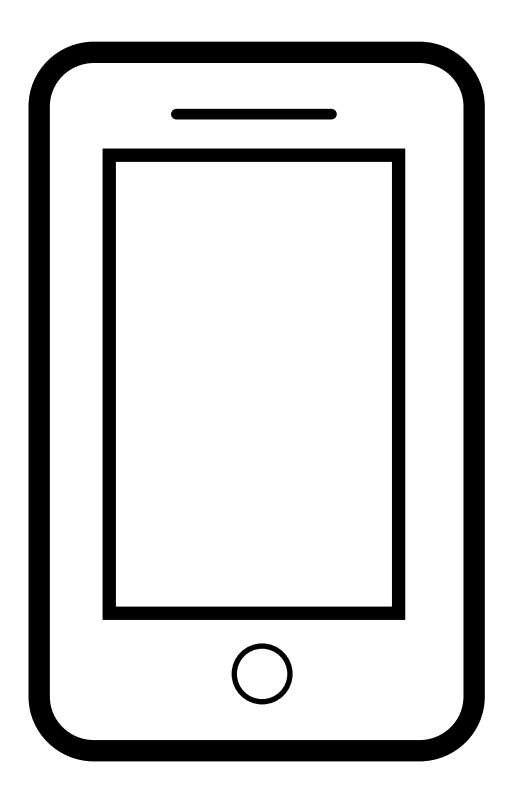

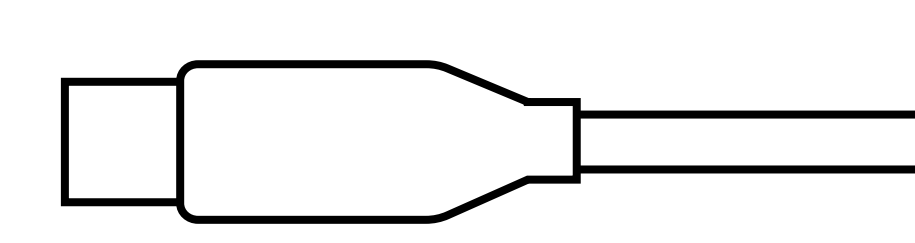

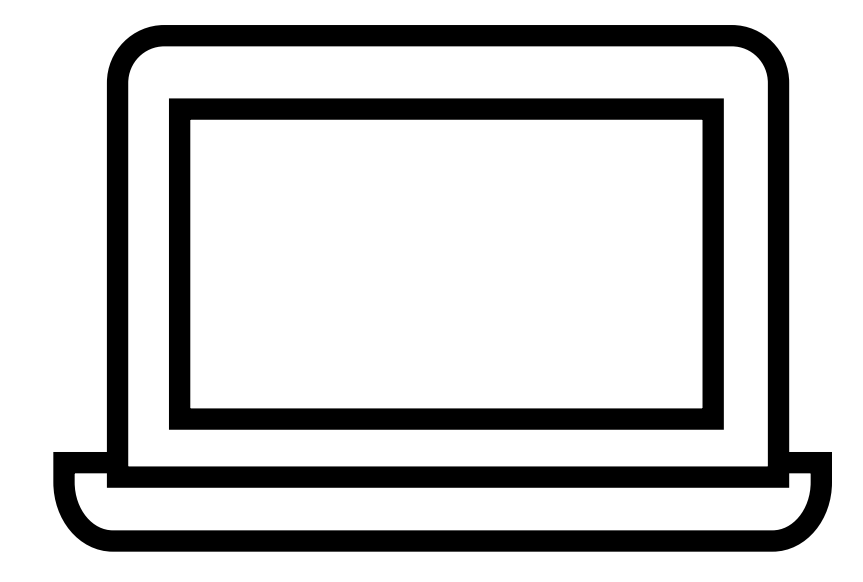

## PARA SMARTPHONE

Cuando el dispositivo tiene un orificio USB TIPO-C (como un teléfono móvil), puedes insertar directamente el cable de señal TIPO-C para la conexión.

## PARA PC

Cuando el dispositivo sólo tiene un orificio USB TIPO-A (como un ordenador portátil), conecte el cable de señal USB TIPO-C al convertidor USB incluido en el paquete.

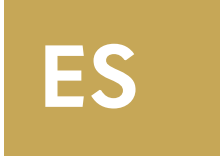

## CONFIGURACIÓN DEL SO MAC

#### Ajuste de la entrada de micrófono

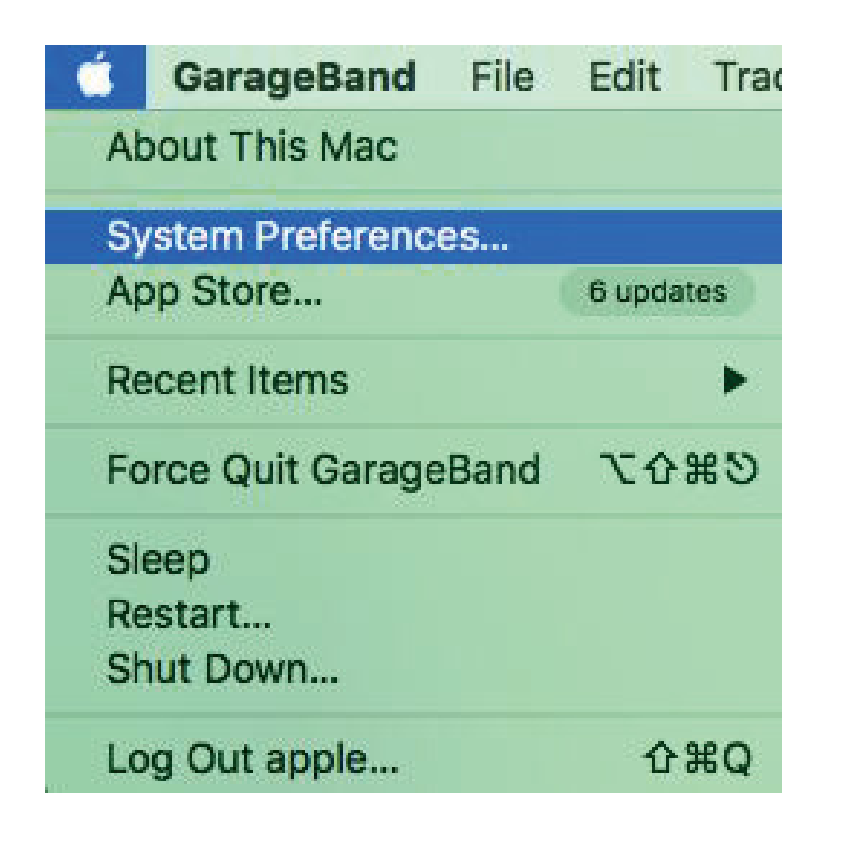

#### 1

Haga clic en el icono situado en la esquina superior derecha del sistema para seleccionar las Preferencias del sistema.

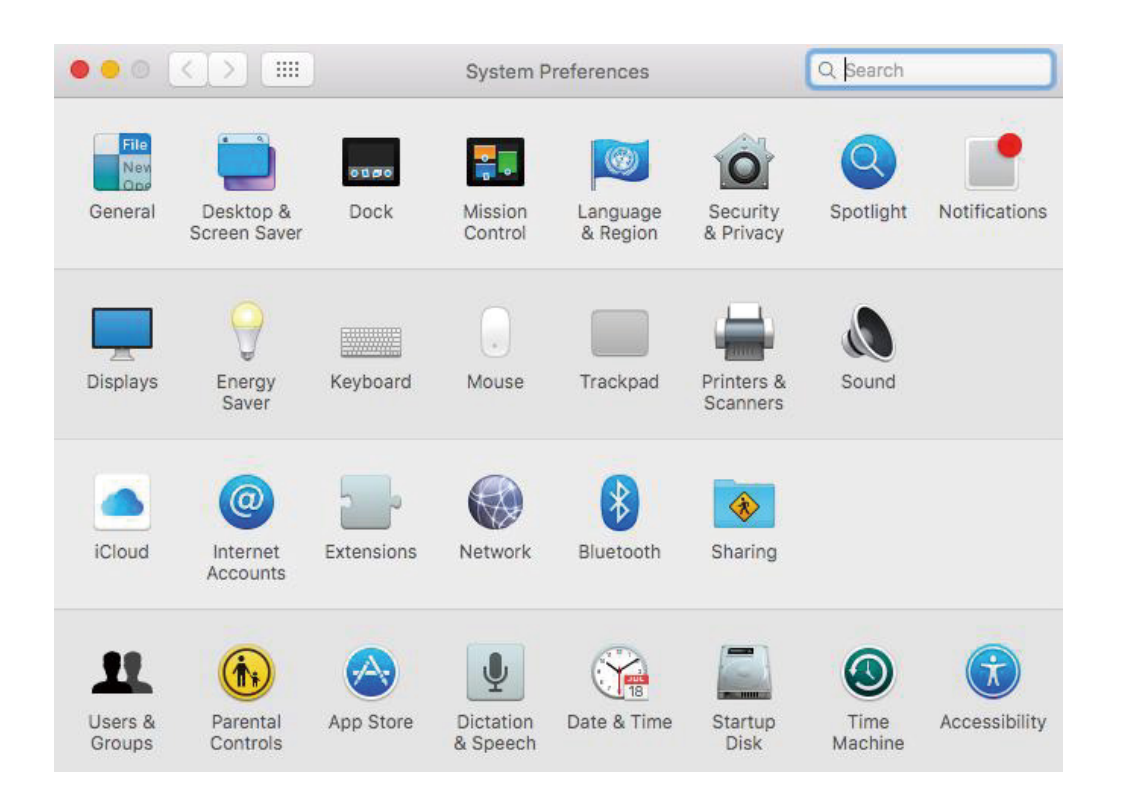

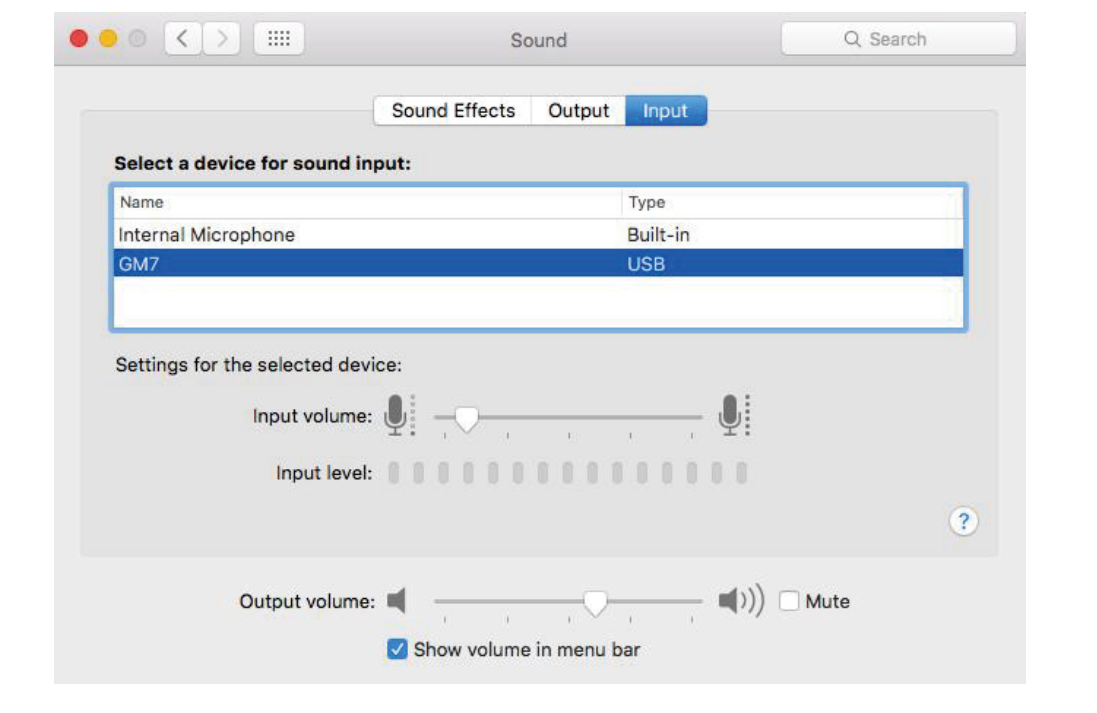

2

Selecciona 'Sonido', abre 'propiedades'.

3

Selecciona la opción Entrada, selecciona el micrófono de Forgeon Spell como dispositivo de entrada predeterminado, arrastra la barra de progreso del volumen de entrada para ajustar la ganancia del micrófono (también puedes ajustar la ganancia del micrófono a través del mando superior del micrófono).

#### Desde la configuración de salida de audio del Mac

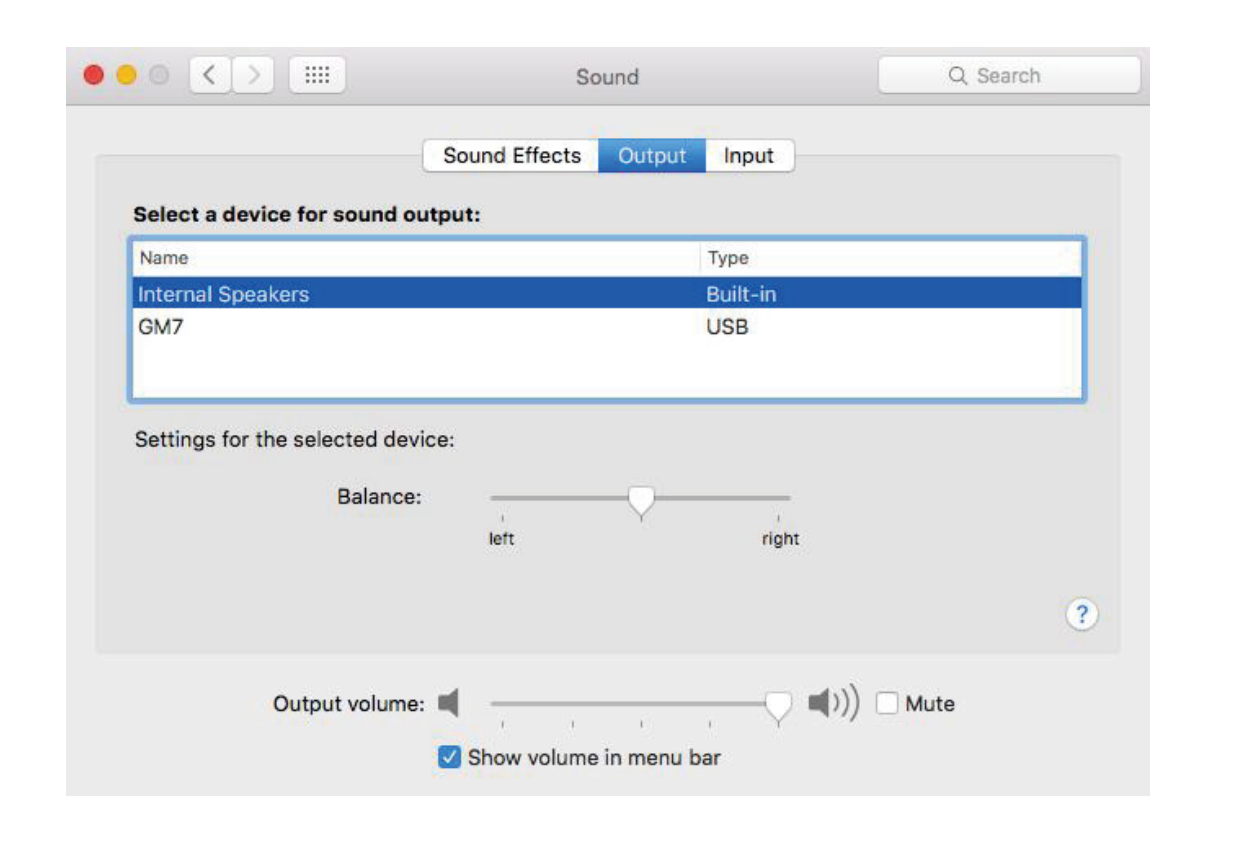

Abra la propiedad de sonido, seleccione la opción de salida y seleccione el altavoz integrado como dispositivo de salida. Podrá escuchar directamente el sonido del altavoz integrado del Mac.

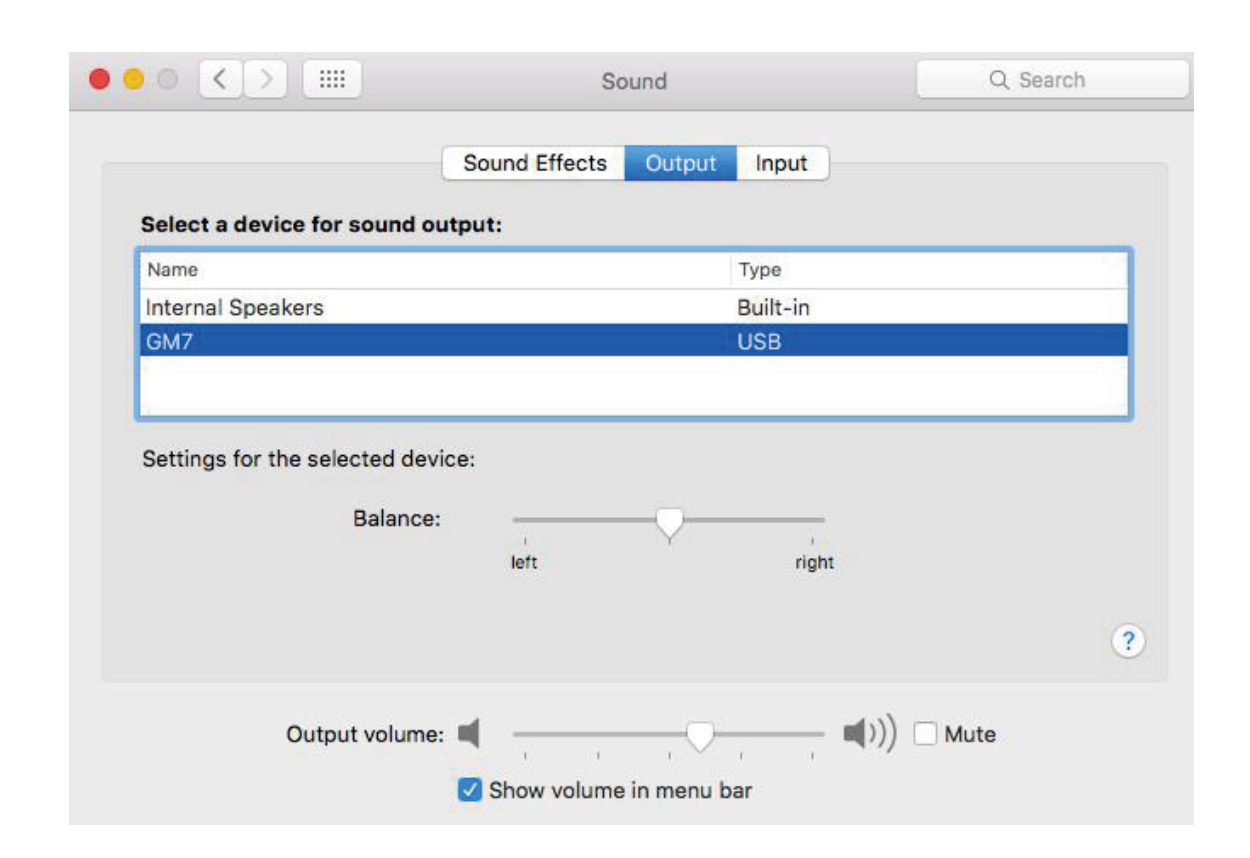

2

Selecciona Forgeon Spell como salida. Debes conectar los auriculares al puerto de auriculares de 3,5MM del micrófono Forgeon Spell como dispositivo de salida predeterminado. Arrastra la barra de progreso del volumen de salida para ajustar el volumen del auricular de escucha (también puedes ajustar el volumen del auricular de escucha a través del mando inferior del micrófono).

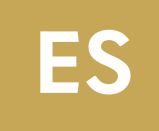

## CONFIGURACIÓN DE WINDOWS

#### Escucha en tiempo real del micrófono (no requiere ajuste para un uso normal) y ajustes de entrada.

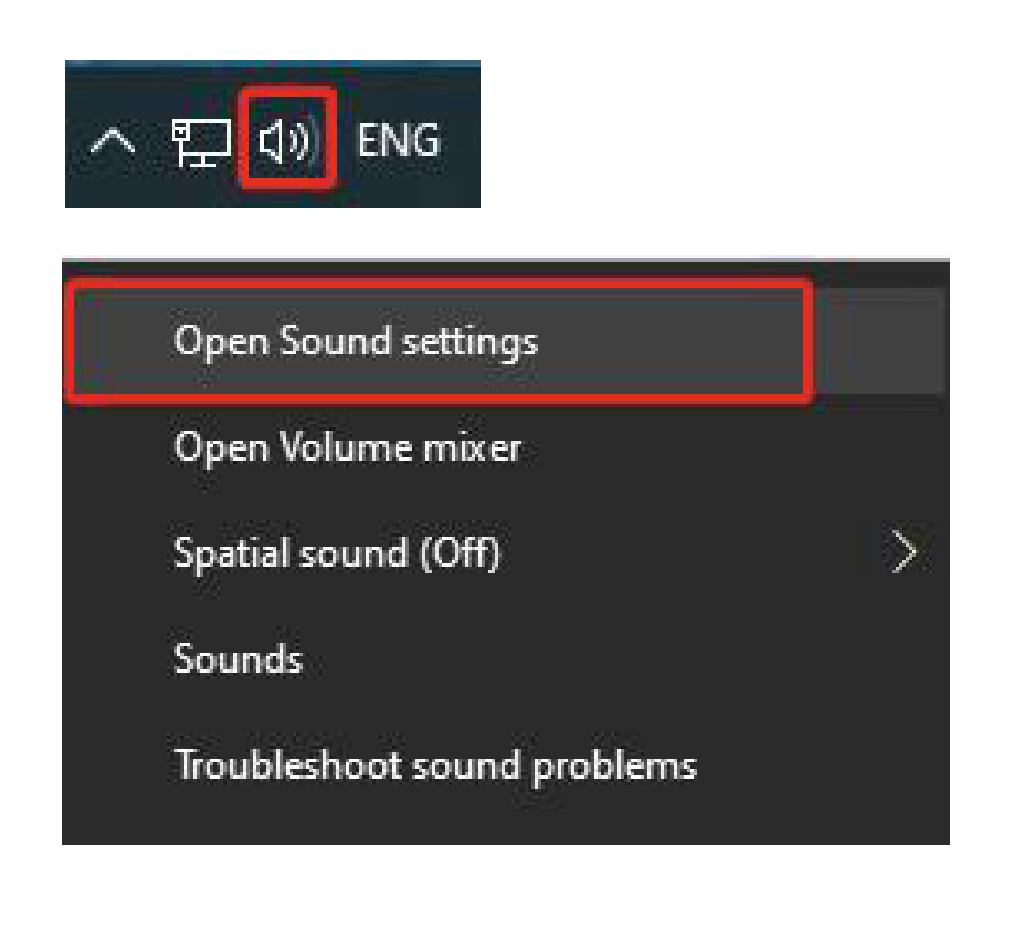

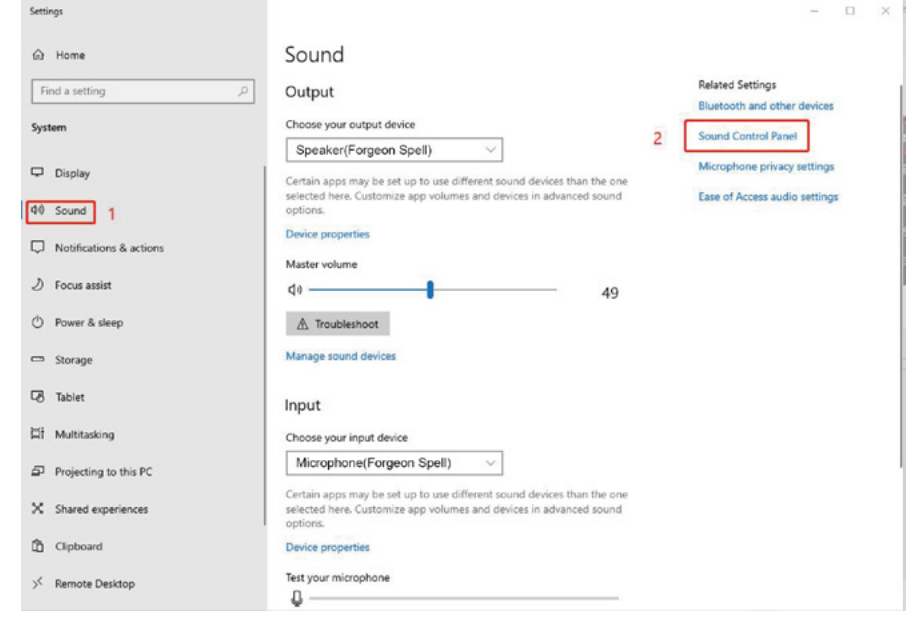

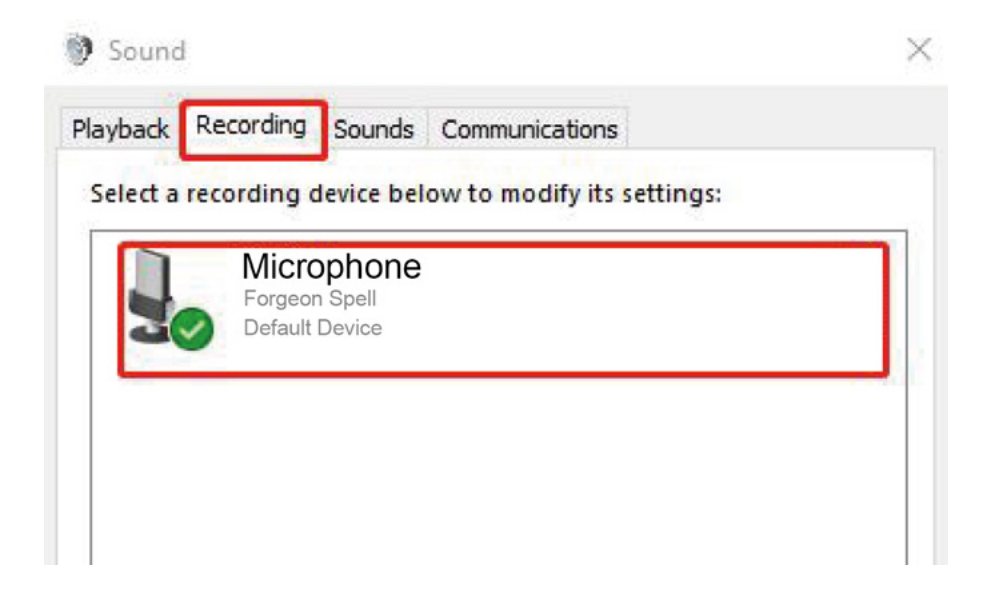

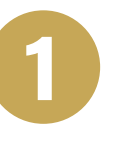

Haga clic con el botón derecho del ra en el icono del altavoz situado en l parte inferior derecha del ordenador. Y haga clic con el botón izquierdo pa abrir la opción de configuración de so (como se muestra a continuación).

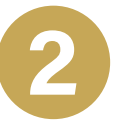

Selecciona sonido en la parte izquiero del ratón y, a continuación, seleccion panel de control de sonido.

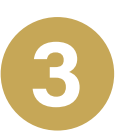

Seleccione la grabación, haga doble o para seleccionar el micrófono hechizo Forgeon.

|               | General Listen Levels Advanced                                                                                                    |                  |
|---------------|----------------------------------------------------------------------------------------------------|------------------|
| ratón<br>Ia   | You can listen to a portable music player or other device the this microphone jack. If you connect a microphone, you may feedback. | rought<br>y hear |
| or.<br>Nara   |                                                                                                    |                  |
| sonido        | Listen to this device 2<br>Playback through this device:                                                                           |                  |
|               | Default Playback Device $\checkmark$                                                                                               |                  |
|               | Power Management                                                                                                    |                  |
|               | Continue running when on battery power                                                                                             |                  |
|               | O Disable automatically to save power                                                                                              |                  |
|               |                                                                                                    | 3                |
| erda          | OK Cancel                                                                                                    | Арр              |
| na el         |                                                                                                    |                  |
|               | Microphone Properties                                                                                                    |                  |
|               | General Listen Levels Advanced                                                                                                    |                  |
|               | Microphone                                                                                                    |                  |
| e clic<br>izo |                                                                                                    |                  |

OK

Cancel

Apply

Microphone Properties

#### 4

Selecciona la opción de escucha en la ventana de propiedades, marca la opción de escuchar este dispositivo (nota: no es necesario configurarla en uso normal), haz clic en Aceptar/Aplicar y ya podrás escucharte.

5

Selecciona la opción de niveles en la ventana de propiedades, arrastra la barra de progreso del micrófono para ajustar la ganancia del micrófono (también puedes ajustar la ganancia del micrófono a través del mando superior del micrófono).

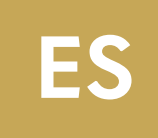

## CONFIGURACIÓN DE WINDOWS

#### Ajustes de salida del micrófono

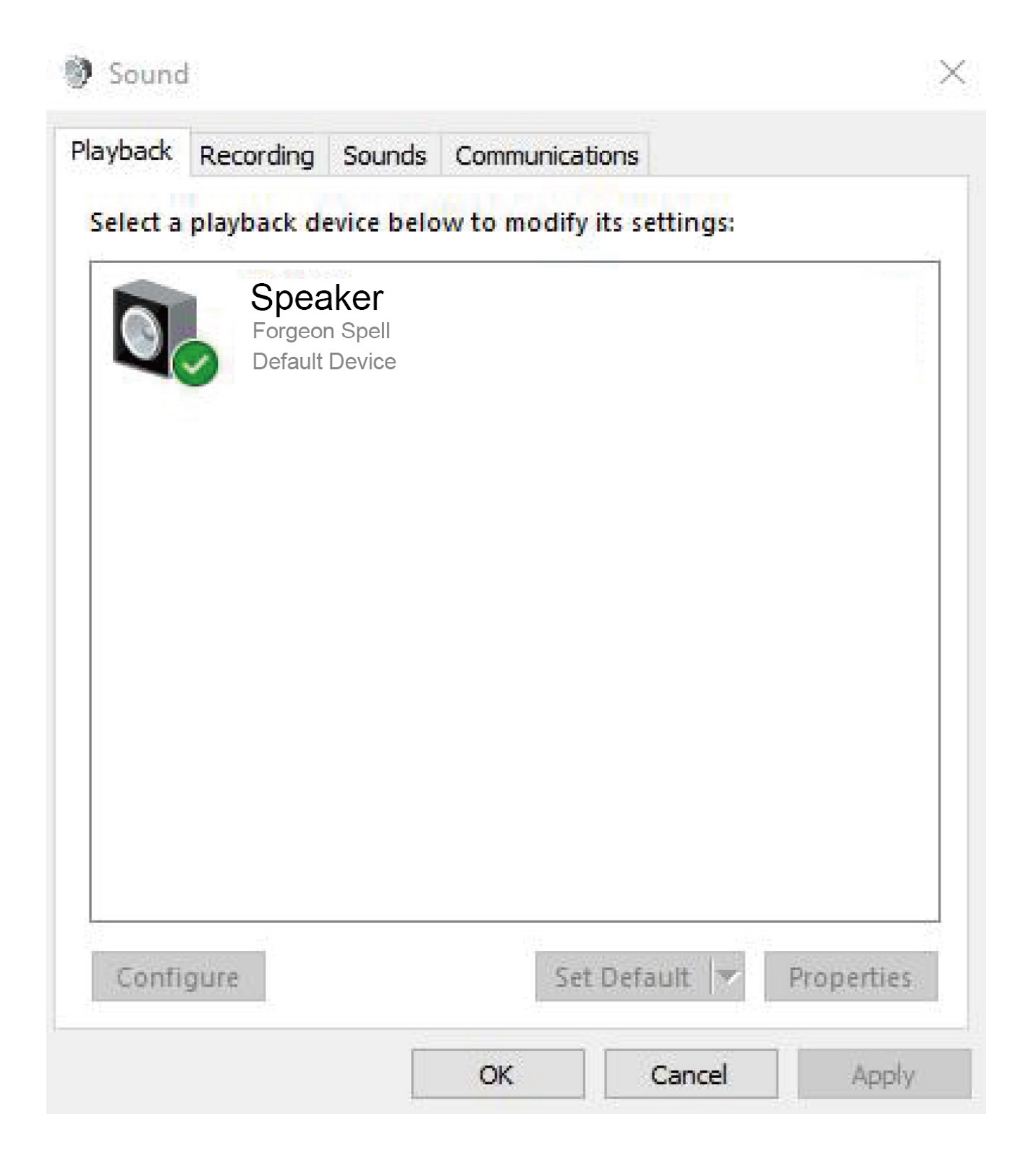

0

Selecciona las opciones de reproducción y las propiedades del reproductor Forgeon Spell.

| ieneral | Levels  | Enhancements | Advanced | Spatial soun | d       |
|---------|---------|--------------|----------|--------------|---------|
| Speal   | ker     |              |          | 49           | Balance |
| Micro   | phone - |              |          | 2            |         |
|         |         |              |          |              |         |
|         |         |              |          |              |         |

2 Selecciona los niveles, arrastra la barra de progreso del altavoz para ajustar el volumen de escucha (también puedes ajustar el volumen de escucha de los auriculares a través del mando situado en la parte inferior del micrófono).

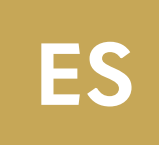

## **RESOLUCIÓN DE PROBLEMAS**

Sonido del micrófono demasiado alto

- 1. En caso de rotura de sonido, corriente eléctrica, zumbidos y silbidos, generalmente se puede solucionar reduciendo la ganancia del micrófono.
  - Se puede bajar con el mando de ganancia del micrófono.
  - La ganancia del micrófono puede ajustarse arrastrando la barra de progreso del micrófono en el sistema informático.
- 2. Si la voz hace eco, puede reducirse el volumen adecuadamente.
  - Compruebe si la fuente de sonido está orientada hacia la parte frontal del micrófono.
  - Compruebe si la función del ordenador que escucha este dispositivo está desactivada.

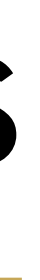

### • Compruebe si el dispositivo de reproducción predeterminado del ordenador es el micrófono de Forgeon Spell. • Por favor, establece por defecto el micrófono de hechizos Forgeon. Comprueba si los auriculares están totalmente insertados o si el micrófono está silenciado o no. • Si se utiliza algún software en el orden incorrecto, se producirá silencio. Es habitual en los sistemas Mac. El orden correcto es insertar un micrófono y luego abrir el software. También puedes salir completamente del software y utilizarlo en el orden correcto.

Micrófono silencioso

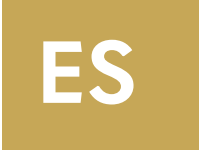

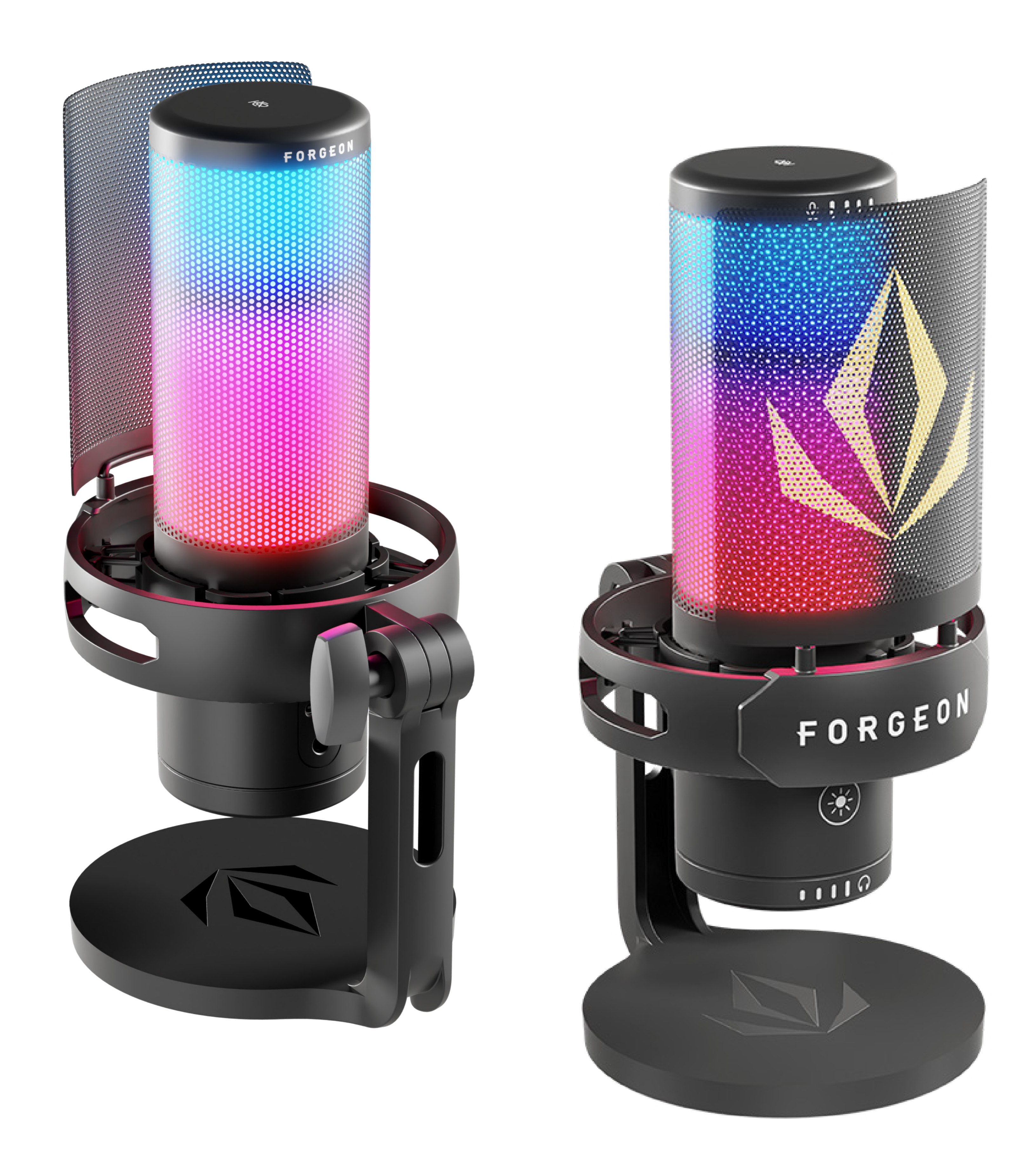

# FORGEON SPELL